# USB3.0 Type HD Video Conferencing Camera

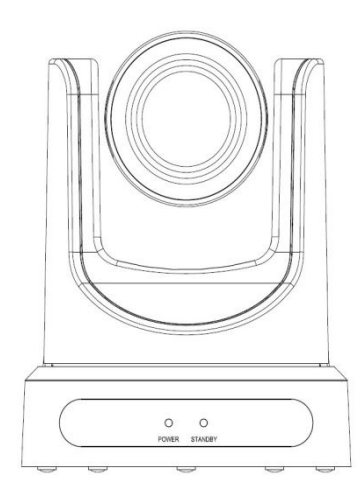

## **User Manual**

## V1.0

(English)

## Preface

Thanks for using this USB3.0 HD Video Conferencing Camera.

This manual introduces the function, installation and operation of the HD camera. Prior to installation and usage, please read the manual thoroughly.

## Precautions

This product can only be used in the specified conditions in order to avoid any damage to the camera:

- Don't subject the camera to rain or moisture.
- Don't remove the cover. Otherwise, you may get an electric shock. In case of abnormal operation, contact the authorized engineer.
- Never operating under unspecified temperature , humidity and power supply;
- Please use the soft dry cloth to clean the camera. If the camera is very dirty, clean it with diluted neuter detergent; do not use any type of solvents, which may damages the surface.

### Note

This is class A production. Electromagnetic radiation at the specific frequency may affect the image quality of TV in home environment.

## Contents

| 1、  | Note······3                         |
|-----|-------------------------------------|
| 2、  | Supplied Accessories 4              |
| 3、  | Quick Start····· 5                  |
| 4、  | Features 8                          |
| 5、  | Product Specification 9             |
| 6,  | Main Unit······11                   |
| 7、  | IR Remote Controller Explanation 12 |
| 8,  | Use IR Remote Controller 14         |
| 9、  | RS-232 Interface 17                 |
| 10, | Serial Communication Control 19     |
| 11、 | Menu Setting 33                     |
| 12, | Maintains and Trouble Shooting      |

## Note

#### • Electric Safety

Installation and operation must accord with electric safety standard.

#### • Caution to transport

Avoid stress, vibration and soakage in transport, storage and installation.

#### • Polarity of power supply

The power supply of the product is +12V, the max electrical current is 2A .Polarity of the power supply plug drawing as follows.

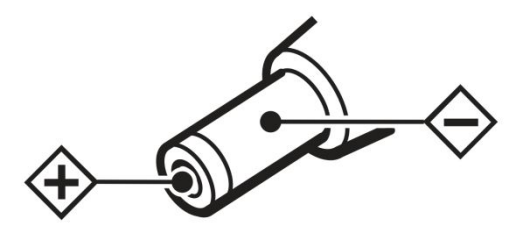

#### • Careful of installation

Do not grasp the camera head when carrying the camera. Don't turn camera head by hand. Doing so may result in mechanical damage.

Don't apply in corrosive liquid, gas or solid environment to avoid damaging the cover which is made up of plastic material.

To make sure no obstacle in rotation range.

Never power on before installation is not completed.

#### • Don't dismantle the camera

We are not responsible for any unauthorized modification or dismantling.

#### **CAUTION!**

The specific frequency of electromagnetic field may affect the image of the camera!

## **Supplied Accessories**

When you unpack, check that all the supplied accessories are included:

| Camera            | 1PCS |
|-------------------|------|
| AC power adaptor  | 1PCS |
| Power cord        | 1PCS |
| RS232 cable       | 1PCS |
| Remote controller | 1PCS |
| User manual       | 1PCS |

## **Quick Start**

Step1. Please check connections are correct before starting

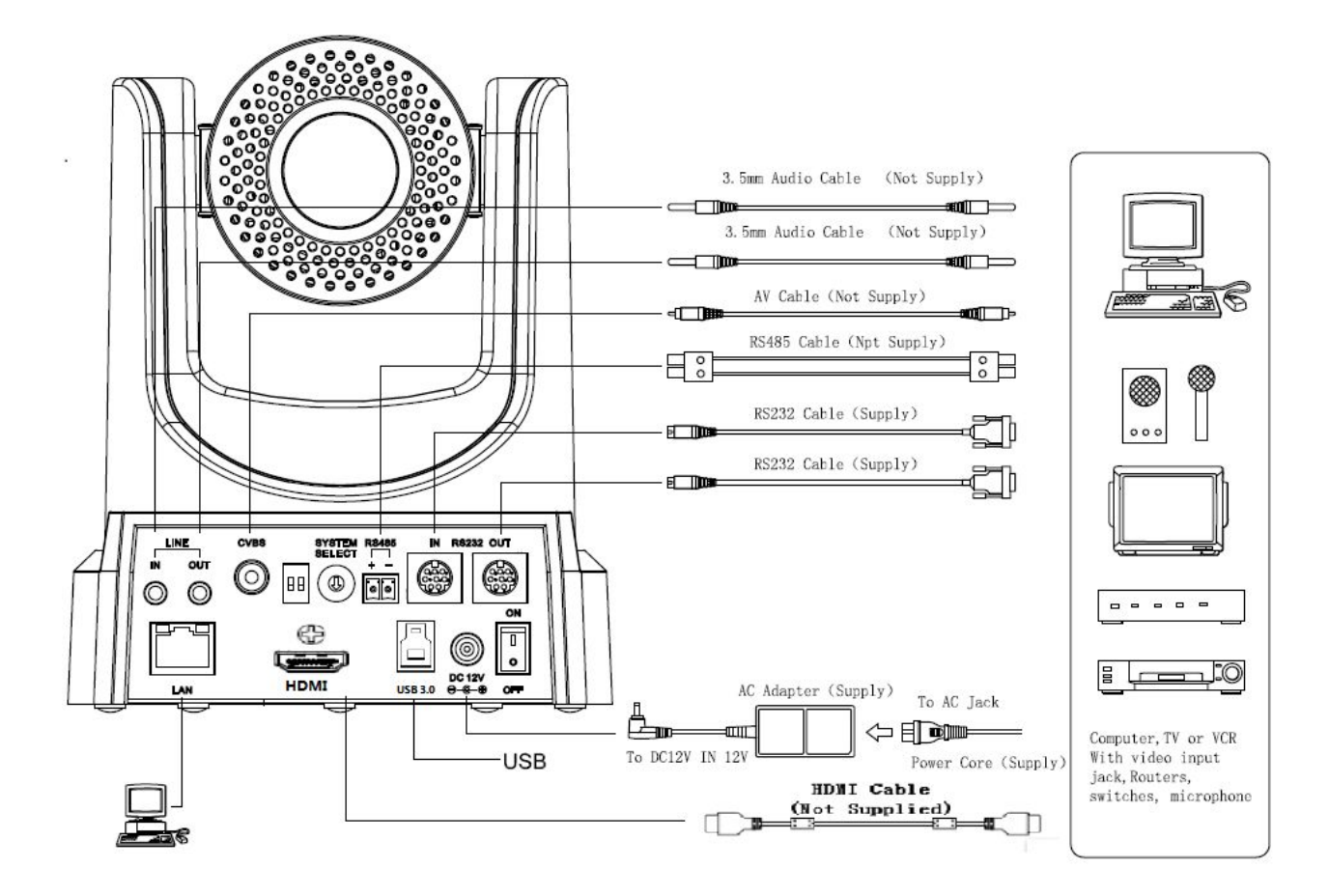

#### Step2. Setting switches

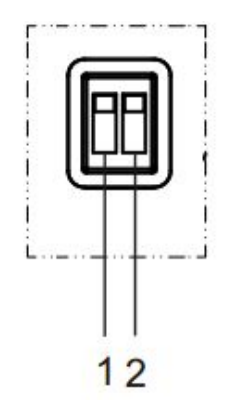

Set both of the switch1 and switch2 to "OFF'. That is "Normal Working Mode".

|   | SW-1 | SW-2 | Modes               |
|---|------|------|---------------------|
| 1 | OFF  | OFF  | Normal Working Mode |
| 2 | ON   | OFF  | -                   |
| 3 | OFF  | ON   | -                   |
| 4 | ON   | ON   | -                   |

Step3. Setting of the system select switch

The option of video format:

| VIDEO SYSTEM |         |   |      |  |  |
|--------------|---------|---|------|--|--|
| 0            | -       | 8 | -    |  |  |
| 1            | -       | 9 | -    |  |  |
| 2            | 1080i60 | А | -    |  |  |
| 3            | 1080i50 | В | -    |  |  |
| 4            | 720p60  | С | -    |  |  |
| 5            | 720p50  | D | 576i |  |  |
| 6            | 1080p30 | Е | 480i |  |  |
| 7            | 1080p25 | F | -    |  |  |

#### **CAUTION:**

a. After changing the switch, you need to restart the camera to take effect.

Step4. Press the Switch ON/OFF button on the rear of the camera, the power lamp light.

Step5. Pan-Tilt will rotate to the maximum position of top right after the camera started, then it return to the center, the process of initialization is finished. (Note: If the position preset 0 has been stored, the position preset 0 will be called up after initialization)

Step6. (Optional) If you want to restore the factory default settings, Press [MENU] button to display the OSD menu. Select the item [MENU] -> [RESTORE DEFAULT] -> [Restore]. Set the value [Yes], press [HOME] button to restore the factory default settings.

| R | <b>RESTORE DEFAULT</b> |     |  |
|---|------------------------|-----|--|
| • | Restore                | Yes |  |
|   |                        |     |  |
|   |                        |     |  |
|   |                        |     |  |
|   |                        |     |  |
|   |                        |     |  |
|   |                        |     |  |
| • | Change Value           |     |  |
| [ | Home] OK               |     |  |
| [ | Menu] Back             |     |  |
|   |                        |     |  |

### Features

1. Support USB3.0 transmission, the highest rate up to 5Gbps, ensure real-time lossless HD data transmission.

2. Support HD USB3.0,HD-SDI(optional),Network stream, three-stream simultaneous output, compatible with CVBS.

3. Adopt Panasonic's 1/3 inch, 2.12 million pixels high quality HD CMOS sensor, which can realize maximum 1920 x 1080 high resolution image with high quality, maximum output frame rate reach 30 frames per second.

4. High SNR of CMOS sensor combined with 2D and 3D noise reduction algorithm, effectively reduce the noise, even under low illumination conditions, picture can still keep clean and clear, SNR more than 55dB.

5. Use TAMRON high quality super telephoto lens, support 20x optical zoom, and 16x digital zoom.

6. Using RS232/485 interface, all the parameters of the camera can be remote controlled by the high-speed communications. Support Web control.

## **Product Specification**

| Name                        | USB3.0 Type HD Color Video Camera                       |                            |                                                                                                    | ]                                   |
|-----------------------------|---------------------------------------------------------|----------------------------|----------------------------------------------------------------------------------------------------|-------------------------------------|
| Camera                      |                                                         |                            |                                                                                                    | ]                                   |
| Video System                |                                                         |                            |                                                                                                    | 1080i/60,1<br>1080p/25,<br>NTSC, PA |
| Sensor                      | 1/3", CMOS, Total Pixel: 2.2M<br>Effective Pixel: 2.12M | , Sub stream<br>resolution | 640x360,320x180                                                                                           |                                     |
| Scanning Mode               | Progressive                                             | Rate                       | 128K,256K,384K,512K,768K,1024<br>K,1536K,2048K,3072K,4096K,<br>5120K,6144K,8192K Optional,<br>or Customed |                                     |
| Lens                        | 20x, f4.42mm ~ 88.5mm, F1.8<br>~ F2.8                   | Rate control               | Variable rate, fixed rate, fixed quality                                                                  |                                     |
| Digital Zoom                | 16x                                                     | Maximun frame rate         | PAL:1-25, NTSC:1-30 is 30.                                                                                |                                     |
| Minimal Illumination        | 0.5 Lux @ (F1.8, AGC ON)                                | I frame interval           | Customizable (greater than the maximum frame rate)                                                        |                                     |
| Shutter                     | 1/25s ~ 1/10000s                                        | Video format               | PAL,NTSC                                                                                                  | -                                   |
| White Balance               | Auto, Indoor, Outdoor,<br>One-Push, Manual              | Web frame                  | Main frame,Sub frame                                                                                      |                                     |
| Backlight<br>Compensation   | Support                                                 | web video size             | Appropriate size, original size, full-screen                                                              |                                     |
| Digital Noise<br>Reduction  | 2D&3D Digital Nois<br>Reduction                         | e<br>HD Output             | 1xUSB3.0,B-type female                                                                                    |                                     |
| Video S/N                   | ≥55dB                                                   |                            | 1xHDMI (Optional):Verision 1.3                                                                            |                                     |
| Horizontal Angle of<br>View | 60.7° ~ 3.36°                                           | SD Output                  | 1xCVBS: RCA jack, 1Vp-p, 75Ω                                                                              |                                     |
| Vertical Angle of View      | 34.1° ~ 1.89°                                           | Network interface          | 1xRJ45: 10M/100M Adaptive<br>Ethernet ports                                                               |                                     |

| Horizontal Rotation<br>Range | ±170°                   | Audio Input           | 1-ch 3.5mm audio interface, LINE<br>IN/LINE OUT                                         |
|------------------------------|-------------------------|-----------------------|-----------------------------------------------------------------------------------------|
| Vertical Rotation<br>Range   | -30° ~ +90°             |                       | 1xRS-232 IN: 8pin Min DIN, Max<br>Distance: 30m, Protocol: VISCA/<br>Pelco-D/Pelco-P    |
| Pan Speed Range              | 1.7° ~ 100°/s           | Control Input/Output  | 1xRS-485: 2pin phoenix port,<br>Max Distance: 1500m, Protocol:<br>VISCA/Pelco-D/Pelco-P |
| Tilt Speed Range             | 1.7° ~ 69.9°/s          | Power Connector       | JEITA type (DC IN 12V)                                                                  |
| Ceiling Installation         | Support                 | Input Voltage         | 12V DC (10.8 ~ 13.0V DC)                                                                |
| Number of Preset             | 245                     | Current Consumption   | 2.0A (Max)                                                                              |
| Preset Accuracy              | 0.1°                    | Operating Temperature | -5°C ~ 40°C                                                                             |
| Video coding<br>standards    | H264,JPEG               | Storage Temperature   | -20°C ~ 60°C                                                                            |
| Video frame                  | Main stream, Sub stream | Power Consumption     | 18W (Max)                                                                               |
| Main stream<br>resolution    | 1920x1080,1280x720      | Dimensions            | 141mm x 169mm x 176mm                                                                   |
|                              |                         | Weight                | 1.5Kg                                                                                   |

Main Unit

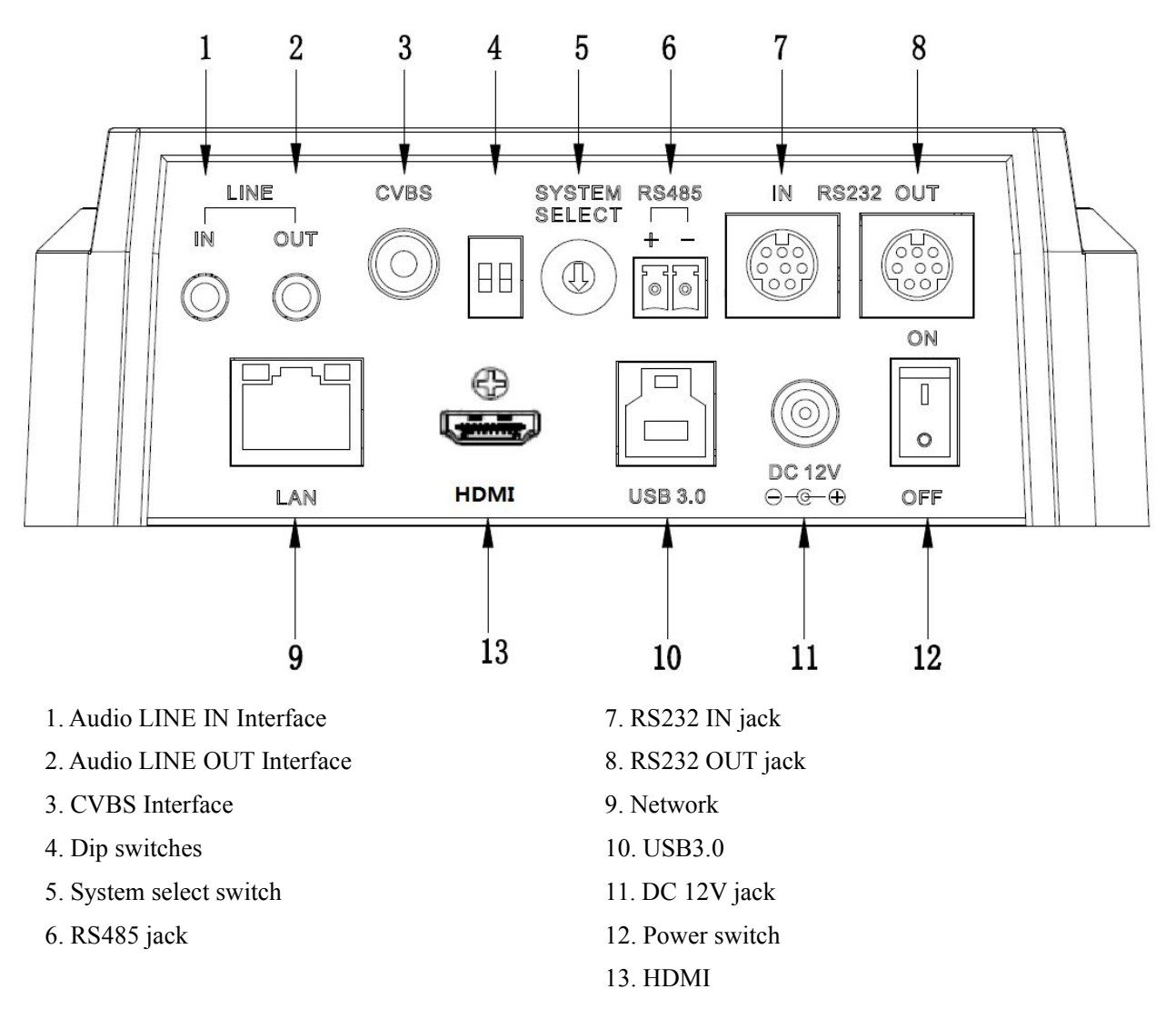

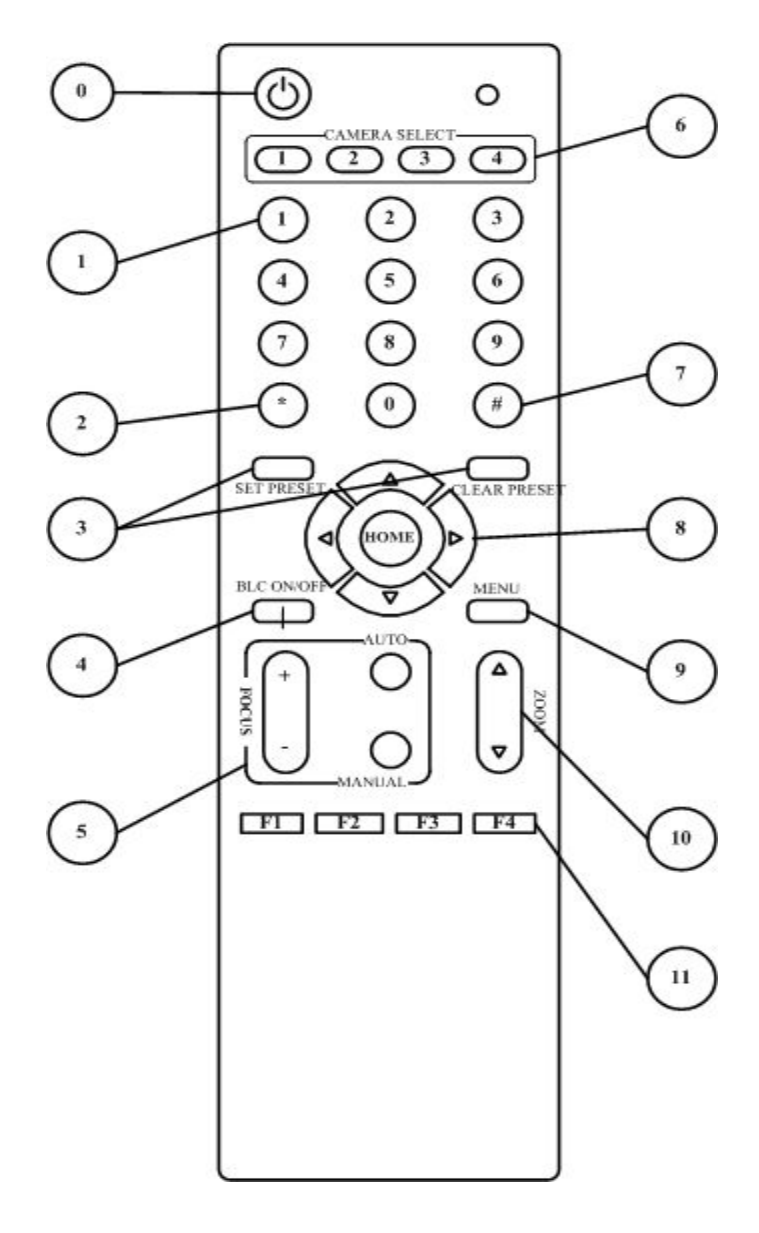

### **IR Remote Controller Explanation**

#### 0. Standby Button

Press this button to enter standby mode. Press it again to enter normal mode.

(Note: Power consumption in standby mode is approximately half of the normal mode)

#### **1. Position Buttons**

To set preset or call preset

2. \* Button

### 3. Set/Clear Preset Buttons

Set preset: Store a preset position [SET PRESET] + Numeric button (0-9): Setting a corresponding numeric key preset position Clear preset: Erase a preset position [CLEAR PRESET] + Numeric button (0-9) Or: [\*]+[#]+[CLEAR PRESET]: Erase all the preset individually

### 4. BLC (Backlight Compensation) Button

**BLC ON/OFF:** Press this button to enable the backlight compensation. Press it again to disable the backlight compensation.(NOTE: Effective only in auto exposure mode)

Note: If a light behind the subject, the subject will

become dark. In this case, press the backlight ON / OFF button. To cancel this function, press the backlight ON / OFF button.

#### 5. Focus Buttons

Used for focus adjustment.

Press [AUTO] adjust the focuses on the center of the object automatically. To adjust the focus manually, press the [MANUAL] button, and adjust it with [Focus+] (Focus on far object) and [Focus-] (Focus on near object)

#### 6. Camera Select Buttons

Press the button corresponding to the camera you want to operate with the remote controller.

#### 7. # Button

#### 8. Pan/Tilt Control Buttons

Press arrow buttons to perform panning and tilting. Press [HOME] button to face the camera back to front

#### 9. Menu Setting

Menu button: Press this button to enter or exit the OSD menu

#### **10. Zoom Buttons**

Zoom**▲**: Zoom In

Zoom▼: Zoom Out

#### 11. Set Camera IR Address Buttons

[\*]+[#]+[F1]: Address1 [\*]+[#]+[F2]: Address2 [\*]+[#]+[F3]: Address3 [\*]+[#]+[F4]: Address4

## **USE IR Remote Controller**

When the camera is working, you can use remote controller to perform panning, tilting, zooming and focusing, store and call back preset positions.

Button Instruction:

1. In this instruction, 'press the button' means the press and relax the two actions. Such as 'press [HOME] button' means to press the [HOME] key and then relax action, and a special note will be given if a hold down for more than one second is required.

2. When a button-combination is required, do it in sequence. For example, '[\*] + [#] + [F1]'means press [\*] first and then press [#] and press [F1] at last.

#### 1. Pan/Tilt Control

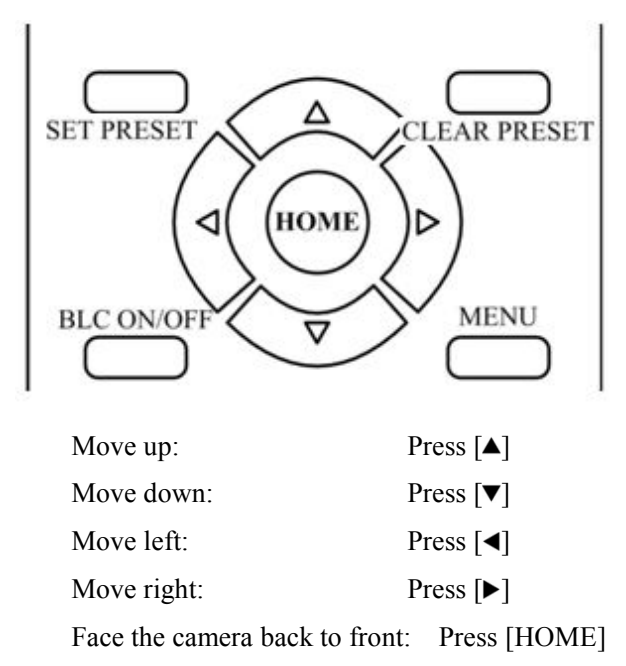

Press and hold the up/down/left/right button, the camera will keep rotating from slow to fast, until it run to the mechanical limit; the camera stops as soon as the button is released.

#### 2. Zoom

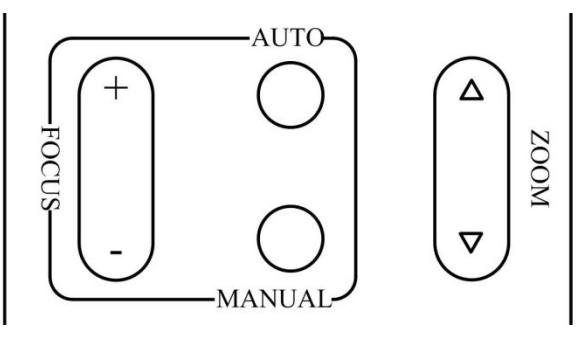

Zoom Out: press [ZOOM▼] button Zoom In: press [ZOOM▲] button

Press and hold the button, the camera will keep zooming in or zooming out and it stops as soon as the button is released.

#### **3. Focus Control**

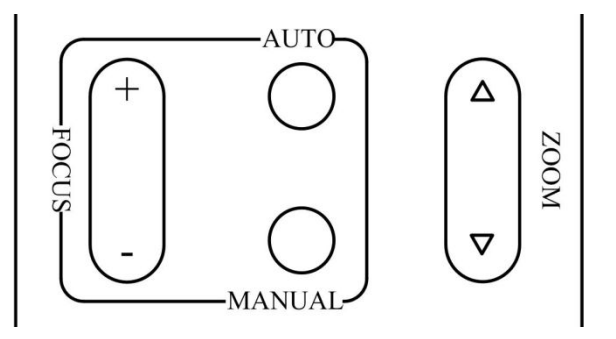

FocusFar:Press[FOCUS+]button(NOTE:Effective only in manual focus mode)FocusNear:Press[FOCUS-]button(NOTE:

Effective only in manual focus mode)

Press and hold the button, the action of focus continues and stops as soon as the button is released. AUTO: Change focus mode to AF, adjusting the focus automatically.

MANUAL: Change focus mode to MF, adjusting the focus manually.

#### 4. Backlight Switch

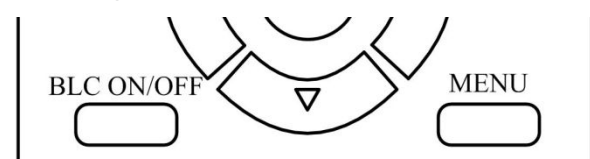

BLC ON/OFF: Press this button to enable the backlight compensation. Press it again to disable the backlight compensation. (Note: Backlight is only effective in full auto exposure mode)

5. Presets Set/Clear

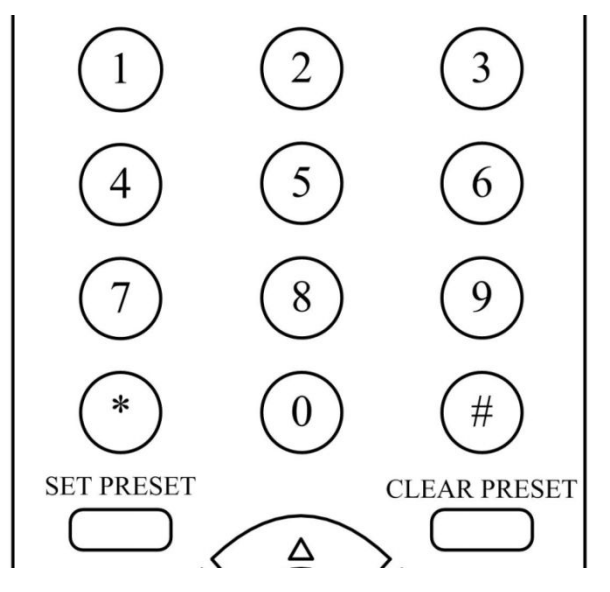

1. To store a preset position: The users should press the [SET PRESET] button first and then press the numeric button 0-9.

10 preset positions in total are available.

2. To erase the memory content of a preset position: The users should press the [CLEAR PRESET] button first and then press the numeric button 0-9.

#### Note:

Press [\*]+[#]+[CLEAR PRESET] will erase all preset individually positions in the memory.

#### 6. Recalling the Preset

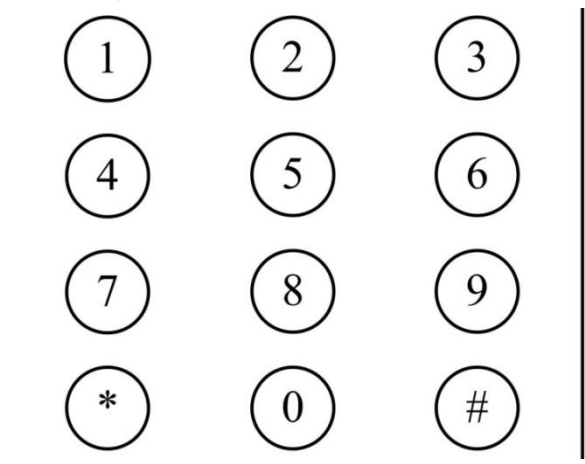

Press any of the numeric buttons 0-9 directly to recall stored preset positions and settings.

#### Note:

No action is executed if a relative preset position is not stored.

7. Camera Selection

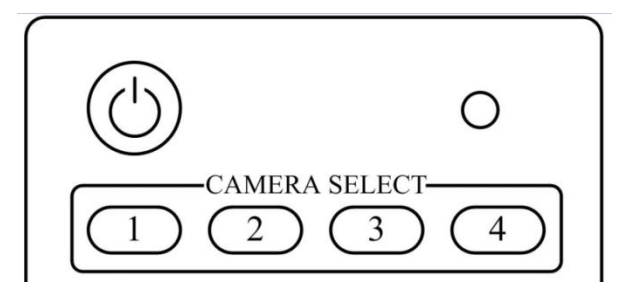

Press the button corresponding to the camera you want to operate.

#### 8. Camera IR Address Set

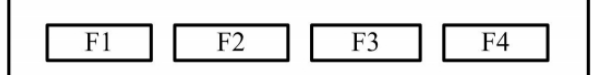

[\*]+[#]+[F1]: Address1 [\*]+[#]+[F2]: Address2 [\*]+[#]+[F3]: Address3 [\*]+[#]+[F4]: Address4

## **RS-232 Interface**

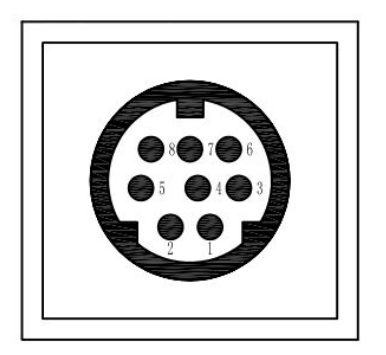

| No. | Function |
|-----|----------|
| 1   | DTR      |
| 2   | DSR      |
| 3   | TXD      |
| 4   | GND      |
| 5   | RXD      |
| 6   | GND      |
| 7   | IR OUT   |
| 8   | NC       |

| Camera   | Windows DB-9 |
|----------|--------------|
|          |              |
| 1.DTR    | 1.CD         |
| 2.DSR    | ► 2.RXD      |
| 3.TXD    | 3.TXD        |
| 4.GND    | 4.DTR        |
| 5.RXD    | 5.GND        |
| 6.GND    | €.DSR        |
| 7.IR OUT | 7.RTS        |
| 8.NC     | <- 8.CTS     |
|          | 9.RI         |

| Camera              | Mini DIN           |
|---------------------|--------------------|
|                     |                    |
| 1.DTR               | 1.DTR              |
| 2.DSR               | 2.DSR              |
| 3.TXD               | / 3.TXD            |
| $4.GND \rightarrow$ | $\leftarrow$ 4.GND |
| 5.RXD 🖌             | 5.RXD              |
| 6.GND               | 6.GND              |
| 7.IR OUT            | 7.NC               |
| 8.NC                | 8.NC               |

## **VISCA** Network Configuration

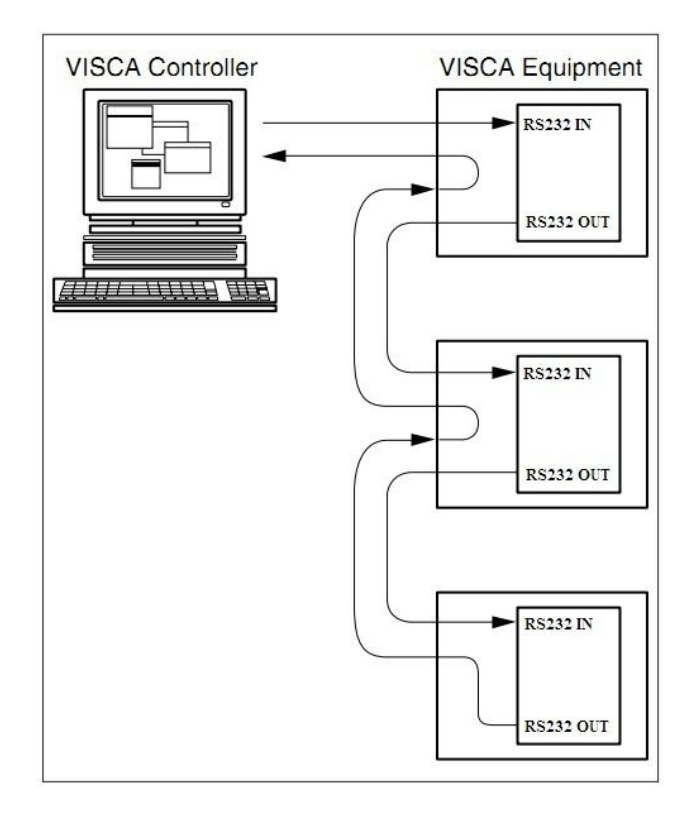

### **Serial Communication Control**

In default working mode, the camera is able to connect to a VISCA controller with RS232C serial interface.

- RS232 Communication Control
   The camera can be controlled via RS232, the parameters of RS232C are as follows:
   Baud rate: 2400/4800/9600 bit/s.
   Start bit: 1 bit.
   Data bit: 8 bits.
   Stop bit: 1bit.
   Parity bit: none.
- RS485 Communication Control

The camera can be controlled via RS485, Half-duplex mode, supports VISCA or Pelco-D or Pelco-P protocol, supports the following configurations:

Baud rate: 2400/4800/9600 bit/s. Start bit: 1 bit. Data bit: 8 bits. Stop bit: 1bit. Parity bit: none.

Pan-Tilt will rotate to the maximum position of top right after the camera started, then it return to the center, the process of initialization is finished. (Note: If the position preset 0 has been stored, the position preset 0 will be called up after initialization) Then the users can control the camera with commands in the command list.

## **VISCA Command List**

### Part 1 Camera-Issued Messages

| Ack/Completion Message |            |                             |                                            |  |  |
|------------------------|------------|-----------------------------|--------------------------------------------|--|--|
| Command                | Function   | Command Packet              | Comments                                   |  |  |
| ACK/Comletion          | АСК        | z0 4y FF<br>(y: Socket No.) | Return when the command is accepted.       |  |  |
| Messages               | Completion | z0 5y FF<br>(y: Socket No.) | Return when the command has been executed. |  |  |

z = Camera Address + 8

| Error Messages |                     |                                |                                                                                                    |  |  |
|----------------|---------------------|--------------------------------|----------------------------------------------------------------------------------------------------|--|--|
| Command        | Function            | Command Packet                 | Comments                                                                                                    |  |  |
|                | Syntax Error        | z0 60 02 FF                    | Returned when the command format is<br>different or when a command with illegal<br>command parameters is accepted.                                                           |  |  |
|                | Command Buffer Full | z0 60 03 FF                    | Indicates that two sockets are already<br>being used(executing two commands)<br>and the command could not be accepted<br>when received.                                      |  |  |
| Error Messages | Command Canceled    | z0 6y 04 FF<br>(y: Socket No.) | Returned when a command which is<br>being executed in a socket specified by<br>the cancel command is canceled. The<br>completion message for the command is<br>not returned. |  |  |
|                | No Socket           | z0 6y 05 FF<br>(y: Socket No.) | Returned when no command is executed<br>in a socket specifild by the cancel<br>command, or when an invalid socket<br>number is specified.                                    |  |  |

|                        |                              | Returned when a command canot be        |
|------------------------|------------------------------|-----------------------------------------|
|                        | z0 6y 41 FF                  | executed due to current conditions.For  |
| Command Not Executable | (y: Execution command Socket | example, when commands controlling the  |
|                        | No. Inquiry command: 0)      | focus manually are received during auto |
|                        |                              | focus.                                  |

### Part 2 Camera Control Command

| Command       | Function       | Command Packet             | Comments                                             |
|---------------|----------------|----------------------------|------------------------------------------------------|
| AddressSet    | Broadcast      | 88 30 01 FF                | Address setting                                      |
| IF_Clear      | Broadcast      | 88 01 00 01 FF             | I/F Clear                                            |
| CAM Dowor     | On             | 8x 01 04 00 02 FF          |                                                      |
| CAM_Power     | Off            | 8x 01 04 00 03 FF          | rower ON/OFF                                         |
|               | Stop           | 8x 01 04 07 00 FF          |                                                      |
|               | Tele(Standard) | 8x 01 04 07 02 FF          |                                                      |
| CAM Zoom      | Wide(Standard) | 8x 01 04 07 03 FF          |                                                      |
| CAM_Zoom      | Tele(Variable) | 8x 01 04 07 2p FF          | $\mathbf{r} = 0(1_{\text{out}}) - 7(1_{\text{out}})$ |
|               | Wide(Variable) | 8x 01 04 07 3p FF          | p = 0(10W) - 7(11gn)                                 |
|               | Direct         | 8x 01 04 47 0p 0q 0r 0s FF | pqrs: Zoom Position                                  |
|               | Stop           | 8x 01 04 08 00 FF          |                                                      |
|               | Far(Standard)  | 8x 01 04 08 02 FF          |                                                      |
|               | Near(Standard) | 8x 01 04 08 03 FF          |                                                      |
|               | Far(Variable)  | 8x 01 04 08 2p FF          | $\mathbf{r} = 0(1_{\text{out}}) - 7(1_{\text{out}})$ |
| CAM_Focus     | Near(Variable) | 8x 01 04 08 3p FF          | p = 0(low) - 7(high)                                 |
|               | Direct         | 8x 01 04 48 0p 0q 0r 0s FF | pqrs: Focus Position                                 |
|               | Auto Focus     | 8x 01 04 38 02 FF          |                                                      |
|               | Manual Focus   | 8x 01 04 38 03 FF          | AF On/Off                                            |
|               | Auto/Manual    | 8x 01 04 38 10 FF          |                                                      |
| CAM ZoomFogus | Direct         | 8x 01 04 47 0p 0q 0r 0s    | pqrs: Zoom Position                                  |
| CAM_ZoomFocus | Direct         | 0t 0u 0v 0w FF             | tuvw: Focus Position                                 |

|                 | Auto                 | 8x 01 04 35 00 FF          | Normal Auto                           |
|-----------------|----------------------|----------------------------|---------------------------------------|
|                 | Indoor mode          | 8x 01 04 35 01 FF          | Indoor mode                           |
|                 | Outdoor mode         | 8x 01 04 35 02 FF          | Outdoor mode                          |
| CAM_WB          | OnePush mode         | 8x 01 04 35 03 FF          | One Push WB mode                      |
|                 | Manual               | 8x 01 04 35 05 FF          | Manual Control mode                   |
|                 | OnePush trigger      | 8x 01 04 10 05 FF          | One Push WB Trigger                   |
|                 | Reset                | 8x 01 04 03 00 FF          |                                       |
|                 | Up                   | 8x 01 04 03 02 FF          | Manual Control of R Gain              |
| CAM_RGain       | Down                 | 8x 01 04 03 03 FF          |                                       |
|                 | Direct               | 8x 01 04 43 00 00 0p 0q FF | pq: R Gain                            |
|                 | Reset                | 8x 01 04 04 00 FF          |                                       |
|                 | Up                   | 8x 01 04 04 02 FF          | Manual Control of B Gain              |
| CAM_Bgain       | Down                 | 8x 01 04 04 03 FF          |                                       |
|                 | Direct               | 8x 01 04 44 00 00 0p 0q FF | pq: B Gain                            |
|                 | Full Auto            | 8x 01 04 39 00 FF          | Automatic Exposure mode               |
|                 | Manual               | 8x 01 04 39 03 FF          | Manual Control mode                   |
| CAM AE          | Shutter priority     | 8x 01 04 39 0A FF          | Shutter Priority Automatic Exposure   |
| CAM_AL          |                      | 8X 01 04 39 0A FT          | mode                                  |
|                 | Iris priority        | 8x 01 04 39 0B FF          | Iris Priority Automatic Exposure mode |
|                 | Bright               | 8x 01 04 39 0D FF          | Bright Mode(Manual control)           |
| CAM_SlowShutter | AutoSlowShutterLimit | 8x 01 04 2A 0p 00 FF       |                                       |
|                 | Reset                | 8x 01 04 0B 00 FF          |                                       |
| CAM Iria        | Up                   | 8x 01 04 0B 02 FF          | Iris Setting                          |
| CAM_IIIS        | Down                 | 8x 01 04 0B 03 FF          |                                       |
|                 | Direct               | 8x 01 04 4B 00 00 0p 0q FF | pq: Iris Position                     |
|                 | Reset                | 8x 01 04 0C 00 FF          |                                       |
| CAM_Gain        | Up                   | 8x 01 04 0C 02 FF          | Gain Setting                          |
|                 | Down                 | 8x 01 04 0C 03 FF          |                                       |
|                 | Direct               | 8x 01 04 0C 00 00 0p 0q FF | pq: Gain Position                     |
|                 | Gain Limit           | 8x 01 04 2C 0p FF          | p: Gain Position                      |
| CAM_Bright      | Reset                | 8x 01 04 0D 00 FF          | Bright Setting                        |

|                                 | Up     | 8x 01 04 0D 02 FF          |                                                     |
|---------------------------------|--------|----------------------------|-----------------------------------------------------|
|                                 | Down   | 8x 01 04 0D 03 FF          |                                                     |
|                                 | Direct | 8x 01 04 0D 00 00 0p 0q FF | pq: Bright Position                                 |
|                                 | On     | 8x 01 04 3E 02 FF          |                                                     |
|                                 | Off    | 8x 01 04 3E 03 FF          | Exposure Compensation On/Off                        |
|                                 | Reset  | 8x 01 04 0E 00 FF          |                                                     |
| CAM_ExpComp                     | Up     | 8x 01 04 0E 02 FF          | Exposure Compensation Amount Setting                |
|                                 | Down   | 8x 01 04 0E 03 FF          |                                                     |
|                                 | Direct | 8x 01 04 4E 00 00 0p 0q FF | pq: ExpComp Position                                |
|                                 | On     | 8x 01 04 33 02 FF          |                                                     |
| CAM_BackLight                   | Off    | 8x 01 04 33 03 FF          | Back Light Compensation On/Off                      |
|                                 | Auto   | 8x 01 04 50 02 FF          |                                                     |
| CAM_NR(2D)Mode                  | Manual | 8x 01 04 50 03 FF          | ND2D Auto/Manual                                    |
| CAM_NR(2D)Level                 | -      | 8x 01 04 53 0p FF          | p: NR Setting (0: Off, level 1 to 5)                |
| CAM_NR(3D)Level                 | -      | 8x 01 04 54 0p FF          | p: NR Setting (0: Off, level 1 to 8)                |
| CAM Elister                     |        | 8x 01 04 23 0p FF          | p: Flicker Settings                                 |
| CAM_Flicker                     | -      |                            | (0: Off, 1: 50Hz, 2: 60Hz)                          |
| CAM_DHotPixel                   | -      | 8x 01 04 56 0p FF          | p: Dynamic Hot Pixel Setting (0: 0ff, level 1 to 6) |
| CAM_ApertureMode(<br>sharpness) | Auto   | 8x 01 04 05 02 FF          | Sharpness Auto                                      |
|                                 | Manual | 8x 01 04 05 02 FF          | Sharpness Manual                                    |
|                                 | Reset  | 8x 01 04 02 00 FF          |                                                     |
| CAM_Aperture(sharp              | Up     | 8x 01 04 02 02 FF          | Aperture Control                                    |
| ness)                           | Down   | 8x 01 04 02 03 FF          |                                                     |
|                                 | Direct | 8x 01 04 42 00 00 0p 0q FF | pq: Aperture Gain                                   |
|                                 | Off    | 8x 01 04 63 00 FF          |                                                     |
| CAM_PictureEffect               | B&W    | 8x 01 04 63 04 FF          | Picture Effect Setting                              |
|                                 | Reset  | 8x 01 04 3F 00 pp FF       |                                                     |
| CAM_Memory                      | Set    | 8x 01 04 3F 01 pp FF       | pp: Memory Number(=0 to 127)                        |
|                                 | Recall | 8x 01 04 3F 02 pp FF       |                                                     |

| CAM LD Deverse     | On               | 8x 01 04 61 02 FF          | Image Elin Horizontal On/Off                                                                                                    |
|--------------------|------------------|----------------------------|----------------------------------------------------------------------------------------------------|
| CAWI_LK_Reverse    | Off              | 8x 01 04 61 03 FF          | Image Flip Horizontal On/Oli                                                                                                    |
| CAM Dist wEllin    | On               | 8x 01 04 66 02 FF          |                                                                                                    |
| CAM_PictureFlip    | Off              | 8x 01 04 66 03 FF          | Image Flip Vertical On/OII                                                                                                    |
| CAM DegisterValue  |                  | 8x 01 04 24 mm 0n 0g EE    | mm: Register No. (=00-7F)                                                                                                    |
| CAW_Register value | -                | 8x 01 04 24 mil 0p 0q FF   | pp: Register Value (=00-7F)                                                                                                    |
| CAM_ColorGain      | Diret            | 8x 01 04 49 00 00 00 0p FF | p: Color Gain setting 0h (60%) to Eh (200%)                                                                                                    |
| SYS_Menu           | Off              | 8x 01 06 06 03 FF          | Turns off the menu screen                                                                                                    |
|                    | Up               | 8x 01 06 01 VV WW 03 01 FF |                                                                                                    |
|                    | Down             | 8x 01 06 01 VV WW 03 02 FF |                                                                                                    |
|                    | Left             | 8x 01 06 01 VV WW 01 03 FF |                                                                                                    |
|                    | Right            | 8x 01 06 01 VV WW 02 03 FF |                                                                                                    |
|                    | Upleft           | 8x 01 06 01 VV WW 01 01 FF |                                                                                                    |
|                    | Upright          | 8x 01 06 01 VV WW 02 01 FF | <ul> <li>VV: Pan speed 0x01 (low speed) to 0x18</li> <li>(high speed)</li> <li>WW: Tilt speed 0x01 (low speed) to 0x14</li> <li>(high speed)</li> <li>YYYY: Pan Position</li> <li>ZZZZ: Tilt Position</li> </ul> |
|                    | DownLeft         | 8x 01 06 01 VV WW 01 02 FF |                                                                                                    |
| Pan_tiltDrive      | DownRight        | 8x 01 06 01 VV WW 02 02 FF |                                                                                                    |
|                    | Stop             | 8x 01 06 01 VV WW 03 03 FF |                                                                                                    |
|                    | AbsolutePosition | 8x 01 06 02 VV WW          |                                                                                                    |
|                    |                  | 0Y 0Y 0Y 0Y 0Z 0Z 0Z 0Z FF |                                                                                                    |
|                    | RelativePosition | 8x 01 06 03 VV WW          |                                                                                                    |
|                    |                  | 0Y 0Y 0Y 0Y 0Z 0Z 0Z 0Z FF |                                                                                                    |
|                    | Home             | 8x 01 06 04 FF             |                                                                                                    |
|                    | Reset            | 8x 01 06 05 FF             |                                                                                                    |
|                    | LimitSet         | 8x 01 06 07 00 0W          |                                                                                                    |
| Pan_tiltLimitSet   |                  | 0Y 0Y 0Y 0Y 0Z 0Z 0Z 0Z FF | VVVV: Pan Limit Position                                                                                                    |
|                    | LimitClear       | 8x 01 06 07 01 0W          | ZZZZ: Tilt Position                                                                                                    |
|                    |                  | 07 0F 0F 0F 07 0F 0F 0F FF |                                                                                                    |
|                    | High             | 8x 01 04 58 01 FF          |                                                                                                    |
| CAM_AFSensitivity  | Normal           | 8x 01 04 58 02 FF          | AF Sensitivity High/Normal/Low                                                                                                    |
|                    | Low              | 8x 01 04 58 03 FF          |                                                                                                    |

| CAM_SettingReset  | Reset                          | 8x 01 04 A0 10 FF          | Reset Factory Setting                    |
|-------------------|--------------------------------|----------------------------|------------------------------------------|
| CAM_Brightness    | Direct                         | 8x 01 04 A1 00 00 0p 0q FF | pq: Brightness Position                  |
| CAM_Contrast      | Direct                         | 8x 01 04 A2 00 00 0p 0q FF | pq: Contrast Position                    |
|                   | Off                            | 8x 01 04 A4 00 FF          |                                          |
| CAM EL            | Flip-H                         | 8x 01 04 A4 01 FF          |                                          |
| CAM_FIIP          | Flip-V                         | 8x 01 04 A4 02 FF          | Single Command For Video Filp            |
|                   | Flip-HV                        | 8x 01 04 A4 03 FF          |                                          |
| CAM_SettingSave   | Save                           | 8x 01 04 A5 10 FF          | Save Current Setting                     |
| CAM_Iridix        | Direct                         | 8x 01 04 A7 00 00 0p 0q FF | pq: Iridix Position                      |
|                   | High                           | 8x 01 04 A9 00 FF          | High                                     |
| CAM_AWBSensitivit | Normal                         | 8x 01 04 A9 01 FF          | Normal                                   |
| У                 | Low                            | 8x 01 04 A9 02 FF          | Low                                      |
|                   | Тор                            | 8x 01 04 AA 00 FF          | AF Zone weight select                    |
| CAM_AFZone        | Center                         | 8x 01 04 AA 01 FF          |                                          |
|                   | Bottom                         | 8x 01 04 AA 02 FF          |                                          |
| CAM Calarities    | Direct 8x 01 04 4F 00 00 00 0p |                            | p: Color Hue setting 0h (- 14 dgrees) to |
| CAM_ColorHue      |                                | 8X 01 04 4F 00 00 00 0p FF | Eh (+14 degrees                          |

## Part 3 Query Command

| Inquiry Command List |                |                      |                             |  |
|----------------------|----------------|----------------------|-----------------------------|--|
| Command              | Command packed | Inquiry Packet       | Comments                    |  |
|                      |                | y0 50 02 FF          | On                          |  |
| CAM_PowerInq         | 8x 09 04 00 FF | y0 50 03 FF          | Off(Standby)                |  |
|                      |                | y0 50 04 FF          | Internal power ciruit error |  |
| CAM_ZoomPosInq       | 8x 09 04 47 FF | y0 50 0p 0q 0r 0s FF | pqrs: Zoom Position         |  |
| CAM_FocusAFMode      | 8x 09 04 38 FF | y0 50 02 FF          | Auto Focus                  |  |
| Inq                  |                | y0 50 03 FF          | Manual Focus                |  |
| CAM_FocusPosInq      | 8x 09 04 48 FF | y0 50 0p 0q 0r 0s FF | pqrs: Focus Position        |  |
| CAM WDMsdeles        | 9 00 04 25 EE  | y0 50 00 FF          | Auto                        |  |
| CAM_WBModeInq        | 8x 09 04 35 FF | y0 50 01 FF          | Indoor mode                 |  |

|                                    |                | y0 50 02 FF          | Outdoor mode                            |
|------------------------------------|----------------|----------------------|-----------------------------------------|
|                                    |                | y0 50 03 FF          | OnePush mode                            |
|                                    |                | y0 50 05 FF          | Manual                                  |
| CAM_RGainInq                       | 8x 09 04 43 FF | y0 50 00 00 0p 0q FF | pq: R Gain                              |
| CAM_BGainInq                       | 8x 09 04 44 FF | y0 50 00 00 0p 0q FF | pq: B Gain                              |
|                                    |                | y0 50 00 FF          | Full Auto                               |
|                                    |                | y0 50 03 FF          | Manual                                  |
| CAM_AEModeInq                      | 8x 09 04 39 FF | y0 50 0A FF          | Shutter priority                        |
|                                    |                | y0 50 0B FF          | Iris priority                           |
|                                    |                | y0 50 0D FF          | Bright                                  |
| CAM_ShutterPosInq                  | 8x 09 04 4A FF | y0 50 00 00 0p 0q FF | pq: Shutter Position                    |
| CAM_IrisPosInq                     | 8x 09 04 4B FF | y0 50 00 00 0p 0q FF | pq: Iris Position                       |
| CAM_BrightPosInq                   | 8x 09 04 4D FF | y0 50 00 00 0p 0q FF | pq: Bright Position                     |
| CAM_ExpCompMod                     | 9 00 04 2E EE  | y0 50 02 FF          | On                                      |
| eInq                               | 8x 09 04 3E FF | y0 50 03 FF          | Off                                     |
| CAM_ExpCompPosI<br>nq              | 8x 09 04 4E FF | y0 50 00 00 0p 0q FF | pq: ExpComp Position                    |
| CAM_BacklightMode                  | 0.00.04.00 FF  | y0 50 02 FF          | On                                      |
| Inq                                | 8X 09 04 33 FF | y0 50 03 FF          | Off                                     |
| CAM_Nosise2DMode                   | 0.00.04.50.55  | y0 50 02 FF          | Auto Noise 2D                           |
| Ing                                | 8X 09 04 50 FF | y0 50 03 FF          | Manual Noise 3D                         |
| CAM_Nosise2DLevel                  | 8x 09 04 53 FF | y0 50 0p FF          | Noise Reduction (2D) p: 0 to 5          |
| CAM_Noise3DLevel                   | 8x 09 04 54 FF | y0 50 0p FF          | Noise Reduction (3D) p: 0 to 8          |
| CAM_FlickerModeIn                  | 9 00 04 55 EE  |                      | p: Flicker Settings(0: OFF, 1: 50Hz, 2: |
| q                                  | 8X 09 04 55 FF | y0 50 0p FF          | 60Hz)                                   |
|                                    |                | y0 50 02 FF          | Auto Sharpness                          |
| CAM_ApertureModeI<br>nq(Sharpness) | 8x 09 04 05 FF | y0 50 03 FF          | Manual Sharpness                        |
| CAM_ApertureInq(Sh arpness)        | 8x 09 04 42 FF | y0 50 00 00 0p 0q FF | pq: Aperture Gain                       |
| CAM_PictureEffectM                 | 8x 09 04 63 FF | y0 50 02 FF          | Off                                     |

| odeInq              |                            | y0 50 04 FF                      | B&W                                      |
|---------------------|----------------------------|----------------------------------|------------------------------------------|
| CAM_MemoryInq       | 8x 09 04 3F FF             | y0 50 0p FF                      | p: Memory number last operated.          |
| CVC Mar Madalar     |                            | y0 50 02 FF                      | On                                       |
| SYS_MenuModeInq     | 8X 09 06 06 FF             | y0 50 03 FF                      | Off                                      |
| CAM LD D            | 9 00 04 (1 FF              | y0 50 02 FF                      | On                                       |
| CAM_LR_Reverseinq   | 8X 09 04 61 FF             | y0 50 03 FF                      | Off                                      |
| CAM DisturgElinIng  | 8 00 04 66 EE              | y0 50 02 FF                      | On                                       |
| CAM_Picturer inpinq | 8X 09 04 00 FF             | y0 50 03 FF                      | Off                                      |
| CAM_RegisterValueI  | 8x 00 04 24 mm EE          | $v_0$ 50 0p 0p ff                | mm: Register No. (00 to FF) pp: Register |
| nq                  | 8X 09 04 24 mm FF          | yo 50 op op 11                   | Value (00 to FF)                         |
| CAM ColorCoinIng    | 8 <sub>W</sub> 00 04 40 FE | v0 50 00 00 00 0n FF             | p: Color Gain setting 0h (60%) to Eh     |
| CAM_ColorGailing    | 8X 09 04 49 FF             | y0 50 00 00 00 0p FF             | (200%)                                   |
| CAM_IDInq           | 8x 09 04 22 FF             | y0 50 0p 0q 0r 0s FF             | pqrs: Camera ID                          |
|                     | 8x 09 00 02 FF             | y0 50 ab cd<br>mn pq rs tu vw FF | ab: Factory Code(00: VHD, 01:MR,         |
|                     |                            |                                  | 08:T)                                    |
|                     |                            |                                  | cd: Hardware Version                     |
|                     |                            |                                  | mnpq: ARM Version                        |
| CAM_VersionInq      |                            |                                  | rstu: FPGA Version                       |
|                     |                            |                                  | vw: Camera model                         |
|                     |                            |                                  | 01: C Type                               |
|                     |                            |                                  | 02: M Type                               |
|                     |                            |                                  | 03: S Type                               |
|                     |                            | y0 50 00 FF                      | 1920x1080i60                             |
|                     | 8x 09 06 23 FF             | y0 50 01 FF                      | 1920x1080p30                             |
|                     |                            | y0 50 02 FF                      | 1280x720p60                              |
| VideoSystemInq      |                            | y0 50 04 FF                      | NTSC                                     |
|                     |                            | y0 50 05 FF                      | NTSC                                     |
|                     |                            | y0 50 06 FF                      | NTSC                                     |
|                     |                            | y0 50 07 FF                      | 1920x1080p60                             |
|                     |                            | y0 50 08 FF                      | 1920x1080i50                             |
|                     |                            | y0 50 09 FF                      | 1920x1080p25                             |

|                     |                | y0 50 0A FF                   | 1280x720p50                                                                                |
|---------------------|----------------|-------------------------------|--------------------------------------------------------------------------------------------|
|                     |                | y0 50 0C FF                   | PAL                                                                                        |
|                     |                | y0 50 0D FF                   | PAL                                                                                        |
|                     |                | y0 50 0E FF                   | PAL                                                                                        |
| ID D .              | 0.00.000 EE    | y0 50 02 FF                   | On                                                                                         |
| IR_Receive          | 8x 09 06 08 FF | y0 50 03 FF                   | Off                                                                                        |
|                     | 0.000(11 EE    | 0.50 EE                       | ww: Pan Max Speed                                                                          |
| Pan-tiltMaxSpeeding | 8x 09 06 11 FF | y0 50 ww zz FF                | zz: Tilt Max Speed                                                                         |
|                     | 0.000(10 FF    | y0 50 0w 0w 0w 0w             | wwww: Pan Position                                                                         |
| Pan-tiltPosInq      | 8x 09 06 12 FF | 0z 0z 0z 0z FF                | zzzz: Tilt Position                                                                        |
|                     |                | y0 50 01 FF                   | С Туре                                                                                     |
| CAM_TypeInq         | 8x 09 00 03 FF | y0 50 02 FF                   | М Туре                                                                                     |
|                     |                | y0 50 03 FF                   | S Type                                                                                     |
| CAM_DateInq         | 8x 09 00 04 FF | y0 50 0r ss uu uu vv ww 0D FF | Version dater: Big Version Numberss:<br>Little Version Numberuuuu: Yearvv:<br>Monthww: Day |
|                     | 8x 09 04 A6 FF | y0 50 00 FF                   | Mode0                                                                                      |
| CAM_ModeInq         |                | y0 50 02 FF                   | Mode2                                                                                      |
| CAM_GainLimitInq    | 8x 09 04 2C FF | y0 50 0q FF                   | p: Gain Limit                                                                              |
| CAM_DHotPixelInq    | 8x 09 04 56 FF | y0 50 0q FF                   | p: Dynamic Hot Pixel Setting (0: 0ff,<br>level 1 to 6)                                     |
|                     |                | y0 50 01 FF                   | High                                                                                       |
| CAM_AFSensitivityl  | 8x 09 04 58 FF | y0 50 02 FF                   | Normal                                                                                     |
| nq                  |                | y0 50 03 FF                   | Low                                                                                        |
| CAM_BrightnessInq   | 8x 09 04 A1 FF | y0 50 00 00 0p 0q FF          | pq: Brightness Position                                                                    |
| CAM_ContrastInq     | 8x 09 04 A2 FF | y0 50 00 00 0p 0q FF          | pq: Contrast Position                                                                      |
|                     |                | y0 50 00 FF                   | Off                                                                                        |
| CAM Elintra         | 9 00 04 A4 FE  | y0 50 01 FF                   | Flip-H                                                                                     |
| CAM_r ipinq         | 8x 09 04 A4 FF | y0 50 02 FF                   | Flip-V                                                                                     |
|                     |                | y0 50 03 FF                   | Flip-HV                                                                                    |
| CAM_IridixInq       | 8x 09 04 A7 FF | y0 50 00 00 0p 0q FF          | pq: Iridix Position                                                                        |

| CAM_AFZone                | 8x 09 04 AA FF | y0 50 00 FF          | Тор                                      |
|---------------------------|----------------|----------------------|------------------------------------------|
|                           |                | y0 50 01 FF          | Center                                   |
|                           |                | y0 50 02 FF          | Bottom                                   |
| CAM_ColorHueInq           | 8x 09 04 4F FF | y0 50 00 00 00 0p FF | p: Color Hue setting 0h (- 14 dgrees) to |
|                           |                |                      | Eh (+14 degrees                          |
| CAM_AWBSensitivit<br>yInq | 8x 09 04 A9 FF | y0 50 00 FF          | High                                     |
|                           |                | y0 50 01 FF          | Normal                                   |
|                           |                | y0 50 02 FF          | Low                                      |

| Block Inquiry Command List |                   |                                                        |                                                                                                    |
|----------------------------|-------------------|--------------------------------------------------------|----------------------------------------------------------------------------------------------------|
| Command                    | Command packed    | Inquiry Packet                                         | Comments                                                                                                    |
| CAM_LensBlockInq           | 8x 09 7E 7E 00 FF | y0 50 0u 0u 0u 0u 00 00 0v 0v<br>0v 0v 00 0w 00     FF | uuuu: Zoom Position<br>vvvv: Focus Position<br>w.bit0: Focus Mode 1: Auto 0: Manual                                                                                                    |
| CAM_CameraBlockIn<br>q     | 8x 09 7E 7E 01 FF | y0 50 0p 0p 0q 0q 0r 0s tt 0u vv<br>ww 00 xx 0z FF     | <ul> <li>pp: R_Gain</li> <li>qq: B_Gain</li> <li>r: WB Mode</li> <li>s: Aperture</li> <li>tt: AE Mode</li> <li>u.bit2: Back Light</li> <li>u.bit1: Exposure Comp.</li> <li>vv: Shutter Position</li> <li>ww: Iris Position</li> <li>xx: Bright Position</li> <li>z: Exposure Comp. Position</li> </ul> |
| CAM_OtherBlockInq          | 8x 09 7E 7E 02 FF | y0 50 0p 0q 00 0r 00 00 00 00<br>00 00 00 00 00 FF     | p.bit0: Power 1:On, 0:Off<br>q.bit2: LR Reverse 1:On, 0:Off<br>r.bit3~0: Picture Effect Mode                                                                                                    |

| CAM_EnlargementBl<br>ockInq | 8x 09 7E 7E 03 FF | y0 50 00 00 00 00 00 00 00 00 0p<br>0q rr 0s 0t 0u FF | <ul> <li>p: AF sensitivity</li> <li>q.bit0: Picture flip(1:On, 0:Off)</li> <li>rr.bit6~3: Color Gain(0h(60%) to</li> <li>Eh(200%))</li> <li>s: Flip(0: Off, 1:Flip-H, 2:Flip-V,</li> <li>3:Flip-HV)</li> <li>t.bit2~0: NR2D Level</li> </ul> |
|-----------------------------|-------------------|-------------------------------------------------------|----------------------------------------------------------------------------------------------------|
|                             |                   |                                                       | t.bit2~0: NR2D Level<br>u: Gain Limit                                                                                                    |

### Note:

The [x] in the above table is the camera address, [y] = [x + 8].

| Function                    | Byte1   | Byte2   | Byte3 | Byte4 | Byte5      | Byte6      | Byte7 |
|-----------------------------|---------|---------|-------|-------|------------|------------|-------|
| Up                          | 0xFF    | Address | 0x00  | 0x08  | Pan Speed  | Tilt Speed | SUM   |
| Down                        | 0xFF    | Address | 0x00  | 0x10  | Pan Speed  | Tilt Speed | SUM   |
| Left                        | 0xFF    | Address | 0x00  | 0x04  | Pan Speed  | Tilt Speed | SUM   |
| Right                       | 0xFF    | Address | 0x00  | 0x02  | Pan Speed  | Tilt Speed | SUM   |
| Zoom In                     | 0xFF    | Address | 0x00  | 0x20  | 0x00       | 0x00       | SUM   |
| Zoom Out                    | 0xFF    | Address | 0x00  | 0x40  | 0x00       | 0x00       | SUM   |
| Focus Far                   | 0xFF    | Address | 0x00  | 0x80  | 0x00       | 0x00       | SUM   |
| Focus Near                  | 0xFF    | Address | 0x01  | 0x00  | 0x00       | 0x00       | SUM   |
| Set Preset                  | 0xFF    | Address | 0x00  | 0x03  | 0x00       | Preset ID  | SUM   |
| Clear Preset                | 0xFF    | Address | 0x00  | 0x05  | 0x00       | Preset ID  | SUM   |
| Call Preset                 | 0xFF    | Address | 0x00  | 0x07  | 0x00       | Preset ID  | SUM   |
| Auto Focus                  | 0xFF    | Address | 0x00  | 0x2B  | 0x00       | 0x01       | SUM   |
| Manual Focus                | 0xFF    | Address | 0x00  | 0x2B  | 0x00       | 0x02       | SUM   |
| Query Pan Position          | 0xFF    | Address | 0x00  | 0x51  | 0x00       | 0x00       | SUM   |
|                             | 0.55    | A 11    | 0.00  | 0x59  | Value High | Value Low  | SUM   |
| Query Pan Position Response | UXFF    | Address | 0x00  |       | Byte       | Byte       |       |
| Query Tilt Position         | 0xFF    | Address | 0x00  | 0x53  | 0x00       | 0x00       | SUM   |
|                             | 0.55    | A 11    | 0.00  | 0.50  | Value High | Value Low  | CLIM  |
| Query The Position Response | UXFF    | Address | 0x00  | 0x5B  | Byte       | Byte       | SUM   |
| Query Zoom Position         | 0xFF    | Address | 0x00  | 0x55  | 0x00       | 0x00       | SUM   |
| Query Zoom Position         | Owee    | Addreas | 000   | 05D   | Value High | Value Low  | SIM   |
| Response                    | 0xFF Ac | Address |       |       | Byte       | Byte       | SUM   |

#### **Pelco-D Protocol Command List**

| Function            | Byte1  | Byte2   | Byte3 | Byte4 | Byte5      | Byte6      | Byte7 | Byte8 |
|---------------------|--------|---------|-------|-------|------------|------------|-------|-------|
| Up                  | 0xA0   | Address | 0x00  | 0x08  | Pan Speed  | Tilt Speed | 0xAF  | XOR   |
| Down                | 0xA0   | Address | 0x00  | 0x10  | Pan Speed  | Tilt Speed | 0xAF  | XOR   |
| Left                | 0xA0   | Address | 0x00  | 0x04  | Pan Speed  | Tilt Speed | 0xAF  | XOR   |
| Right               | 0xA0   | Address | 0x00  | 0x02  | Pan Speed  | Tilt Speed | 0xAF  | XOR   |
| Zoom In             | 0xA0   | Address | 0x00  | 0x20  | 0x00       | 0x00       | 0xAF  | XOR   |
| Zoom Out            | 0xA0   | Address | 0x00  | 0x40  | 0x00       | 0x00       | 0xAF  | XOR   |
| Focus Far           | 0xA0   | Address | 0x00  | 0x80  | 0x00       | 0x00       | 0xAF  | XOR   |
| Focus Near          | 0xA0   | Address | 0x01  | 0x00  | 0x00       | 0x00       | 0xAF  | XOR   |
| Set Preset          | 0xA0   | Address | 0x00  | 0x03  | 0x00       | Preset ID  | 0xAF  | XOR   |
| Clear Preset        | 0xA0   | Address | 0x00  | 0x05  | 0x00       | Preset ID  | 0xAF  | XOR   |
| Call Preset         | 0xA0   | Address | 0x00  | 0x07  | 0x00       | Preset ID  | 0xAF  | XOR   |
| Auto Focus          | 0xA0   | Address | 0x00  | 0x2B  | 0x00       | 0x01       | 0xAF  | XOR   |
| Manual Focus        | 0xA0   | Address | 0x00  | 0x2B  | 0x00       | 0x02       | 0xAF  | XOR   |
| Query Pan Position  | 0xA0   | Address | 0x00  | 0x51  | 0x00       | 0x00       | 0xAF  | XOR   |
| Query Pan Position  | 0 4.0  |         | 000   | 050   | Value High | Value Low  | 0xAF  | VOD   |
| Response            | UXAU   | Address | 0x00  | 0x59  | Byte       | Byte       |       | AUK   |
| Query Tilt Position | 0xA0   | Address | 0x00  | 0x53  | 0x00       | 0x00       | 0xAF  | XOR   |
| Query Tilt Position | 0      | Address | 000   | 05D   | Value High | Value Low  | OWAE  | VOD   |
| Response            | 0XA0   | Address | 0x00  | UX3D  | Byte       | Byte       | UXAF  | AUK   |
| Query Zoom Position | 0xA0   | Address | 0x00  | 0x55  | 0x00       | 0x00       | 0xAF  | XOR   |
| Query Zoom Position | 0x A 0 | Addross | 0x00  | 0.50  | Value High | Value Low  | OVAE  | VOP   |
| Response            | UXAU   | Address | 0x00  | UXSD  | Byte       | Byte       | UXAF  | AUK   |

#### **Pelco-P Protocol Command List**

### **Menu Setting**

#### 1. MENU

Press [MENU] button to display the main menu on the normal screen, using arrow button to move the cursor to the item to be set. Press the [HOME] button to enter the corresponding sub-menu.

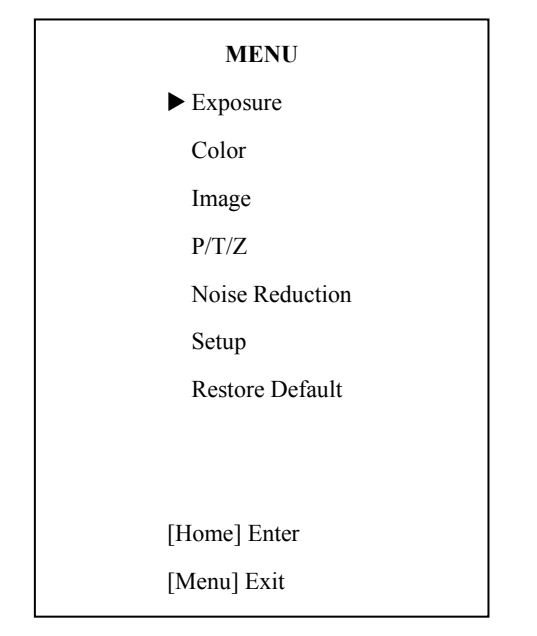

#### **2. EXPOSURE**

Move the cursor to the Exposure item in the main menu and press [home] button, EXPOSURE menu appears, as shown in the following figure.

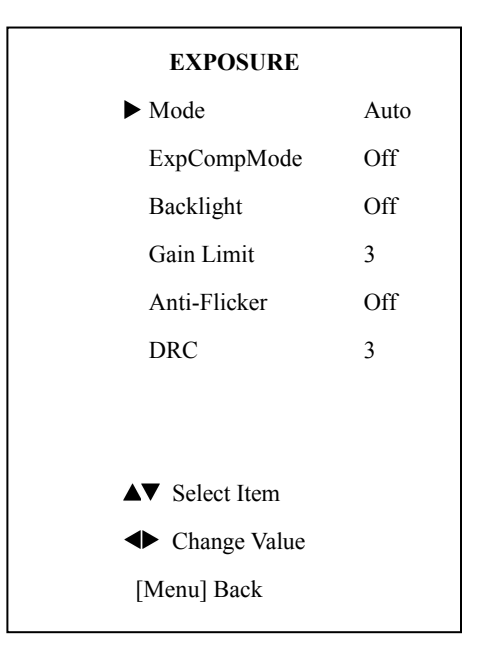

Mode: Exposure mode. Optional items: Auto, Manual, SAE, AAE, Bright

ExpCompMode: Exposure compensation mode, Optional items: On, Off (Effective only in Auto mode)

ExpComp: Exposure compensation value, Optional items:-7  $\sim$  7(Effective only in ExpComp Mode item to On)

Gain Limit: Maximum gain limit. Optional items: 0 ~ 15 (Effective only in Auto, AAE, Bright mode)

Backlight: Set the backlight compensation, Optional items: On, Off (Effective only in Auto mode)

DRC: DRC strength, Optional items: 0 ~ 8. Bright: Intensity control, Optional items: 00~17. (Effective only in Bright mode)

Anti-Flicker Flicker: Anti-flicker. Optional items: Off, 50Hz, 60Hz (Effective only in Auto, Bright mode)

Iris: Aperture value. Optional items: F1.8, F2.0,F2.4,F2.8,F3.4,F4.0,F4.8,F5.6,F6.8,F8.0,F9.6,F 11.0,Close (Effective only in Manual, AAE mode) Shutt: Shutter value. Optional items: 1/30,1/60, 1/90,1/100,1/125,1/180,1/250,1/350,1/500,1/725,1/1 000,1/1500,1/2000,1/3000,1/4000,1/6000,1/10000 (Effective only in Manual, SAE mode)

#### **3. COLOR**

Move the cursor to the Color item in the main menu and press [home] button, COLOR menu appears, as shown in the following figure.

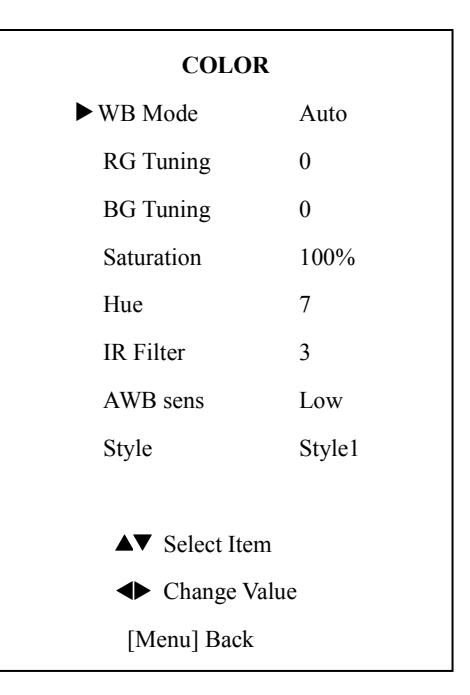

WB-Mode: White balance mode. Optional items: Auto, Indoor, Outdoor, One Push (ok),Manual

RG: Red gain. Optional items: 0~255 (Effective only in Manual mode)

BG: Blue gain. Optional items: 0~255

(Effective only in Manual mode)

RG Tuning: Red gain fine-tuning, Optional

items: -10~10 (Effective only in Auto, Indoor,

Outdoor mode)

BG Tuning: Blue gain fine-tuning, Optional items: -10~10 (Effective only in Auto, Indoor, Outdoor mode)

Sat.: Saturation. Optional items: 60% ~ 200%. Hue: Chroma adjustment, Optional items:0 ~ 14

IR Filter: IR Filter, Optional items: 1 ~ 3

AWB sens: The white balance sensitivity,

Optional items: Normal, High, Low.

Style: Optional items: Style1, Style2, Style3.

#### 4. IMAGE

Move the cursor to the Image item in the main menu and press [home] button, IMAGE menu appears, as shown in the following figure.

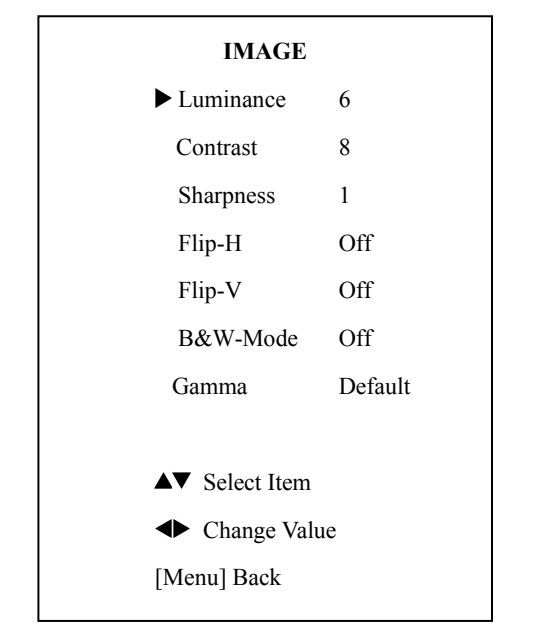

Luminance: Brightness adjustment. Optional items:  $0 \sim 14$ 

Contrast: Contrast adjustment. Optional items:  $0 \sim 14$ 

Sharpness: Sharpness adjustment. Optional

items: Auto,0 ~ 15

Flip-H: Image flipped horizontally. Optional items: On, Off

Flip-V: Image Flip Vertical. Optional items: On,Off

B&W-Mode: Image color. Optional items: On, Off

Gamma: Optional items: Default,0.45,0.5,0.56, 0.63

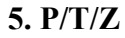

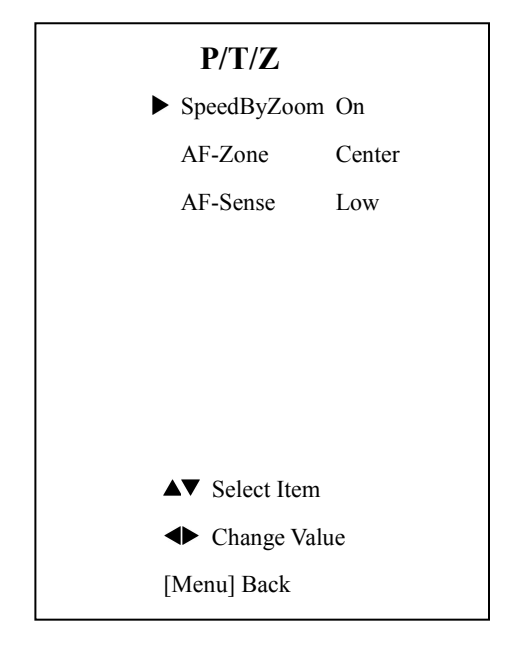

SpeedByZoom: The depth of field scale switch, Optional items: On, Off

AF-Zone: Interested in focusing area, Optional items: Top, Center, Bottom

AF-Sense: Automatic focusing sensitivity options, Optional items: Low, Normal, High

#### **6. NOISE REDUCTION**

Move the cursor to the Noise Reduction item in the main menu and press [home] button, NOISE REDUCTION menu appears, as shown in the following figure.

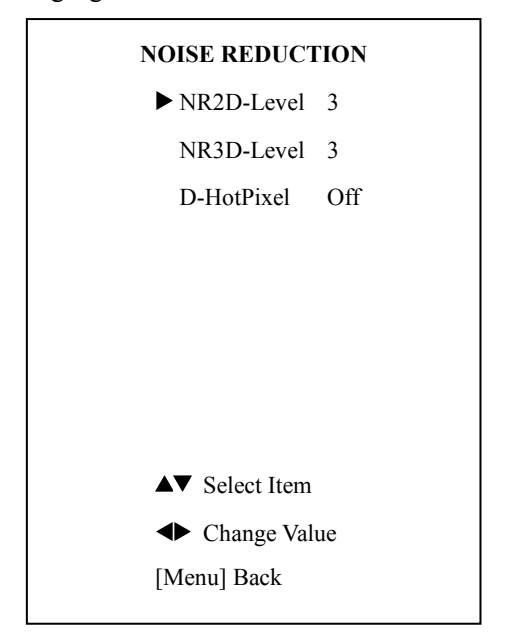

NR2D-Level: 2D noise reduction. Optional items: Off, Auto, 1 ~ 5

NR3D-Level: 3D noise reduction. Optional items: Off,  $1 \sim 8$ 

D-HotPixel: Dynamic bad points, Optional items: Off,  $1 \sim 5$ 

#### 7. SETUP

Move the cursor to the Setup item in the main menu and press [home] button, SETUP menu appears, as shown in the following figure.

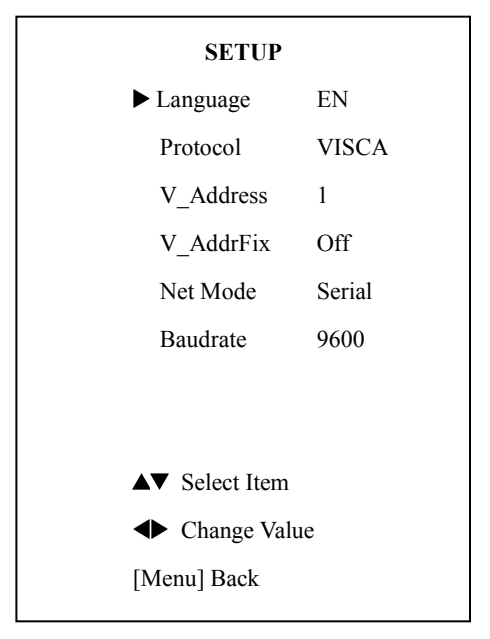

Language: menu language, Optional items: EN, Chinese

Protocol: Control protocol type. Optional items: AUTO, VISCA, PELCO-D, PELCO-P

V\_Address: Protocol address, To be decided according to the agreement, AUTO, VISCA protocol Optional items:  $1 \sim 7$ 

P\_D\_Address: PELCO-D protocol Optional items:  $0 \sim 254$ 

P\_P\_Address: PELCO-P protocol Optional items:  $0 \sim 31$ 

V\_AddrFix: If I can change through the serial port of infrared switch, Optional items: On, Off

(When set to On, useless in 88 30 01 FF Command)

Net Mode: Set the serial port control networking, Optional items: Serial, Paral

Baudrate: Serial port baud rate. Optional items: 2400, 4800, 9600

#### **8. RESTORE DEFAULT**

Move the cursor to the Restore Default item in the main menu and press [home] button, RESTORE DEFAULT menu appears, as shown in the following figure.

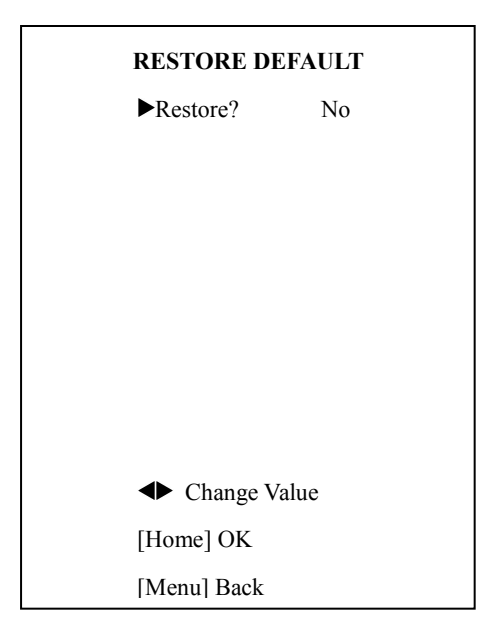

Restore: Confirm restore factory settings. Optional items: Yes, No

Note: Press [HOME] button to confirm, All parameter restore default, Include IR Remote address and VISICA Address

Save: Save Options. Optional items: Yes, No

## **Equipment Setup and internet connection**

### 1. Operating Environment

Operating System: Windows 2000/2003/XP/vista/7

Network Protocol: TCP/IP

Client PC: P4/128MRAM/40GHD/ support scaled graphics card, support DirectX8.0 or more advanced version.

### 2. Equipment Installation

- 1) Connect internet camera to your internet or to your PC directly via internet cable.
- 2) Turn on DC12V power.
- 3) The orange light of internet port lit on, green light flashing, and the physical connection finished.

### 3. Internet Connection

Connection ways between internet camera and computer, as picture 1.1 and picture 1.2 shown:

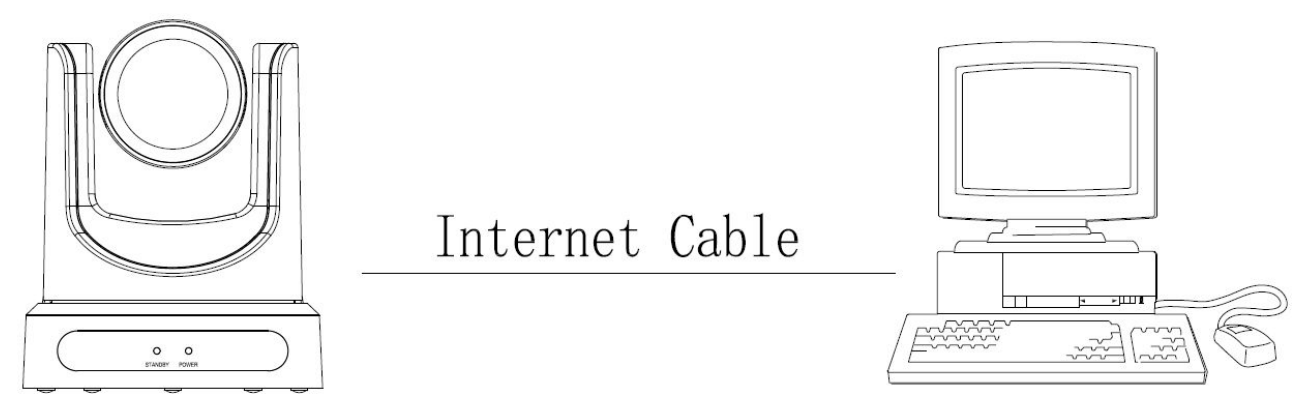

Picture 1.1 connect by internet cable

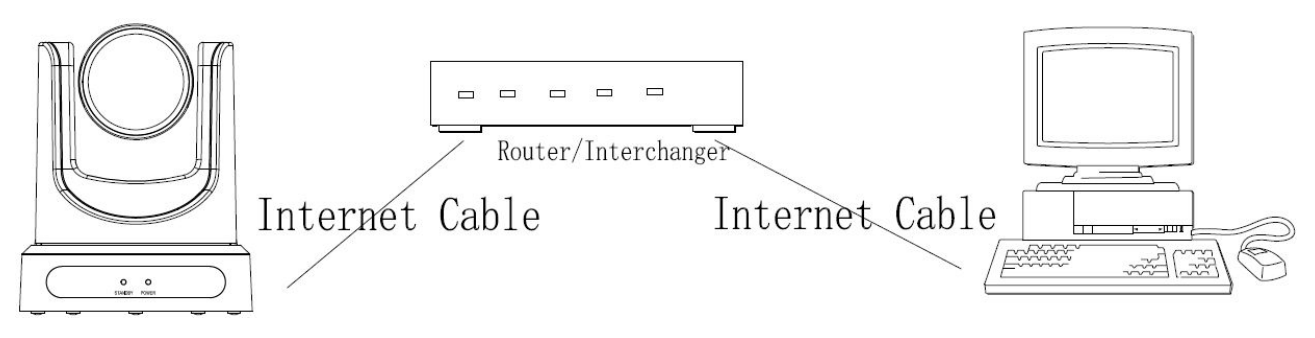

Picture 1.2 Connect by router /interchanger

## IP camera visited/ controlled by LAN

#### 1 Setup IP address

1.1 Connect IP Camera to internet (or PC), then turn on the power on IP Camera, shown as above. IP address can be searched via update software(software upgrading tool,named upgrade\_En.exe in small CD in package). shown as below:

Run upgrade\_En.exe (UPGRADE v1.8) by CD-Rom, click [Search].The software will show the current LAN camera's IP address, subnet mask number, network gateway number and camera MAC serial number etc, shown as below:

| upgr | ade search     | config bac    | :kup          |                  |
|------|----------------|---------------|---------------|------------------|
| Devi | ces: 1         |               |               | Search           |
| No   | IP             | SubMask       | GateWay       | MAC Address      |
| -1   | 192.168.100.88 | 255.255.255.0 | 192.168.100.1 | D4:E0:8E:5D:C5:D |
|      |                |               |               |                  |
|      |                |               |               |                  |
|      |                |               |               |                  |
|      |                |               |               |                  |
|      |                |               |               |                  |
|      |                |               |               |                  |

If IPC IP address and PC IP address not in the same internet segment, upgrade\_En.exe can modify IP address, subnet mask and port number etc. accordingly.

In UPGRADE v1.8, select the camera needed to be modified, shown as below:

| upgrade<br>Devices:<br>No IP<br>1 192.1 | search [<br>1<br>.68.100.88 | config<br>SubMask<br>255.255.2 | backup<br>Gate <sup>1</sup> | Way | Search<br>MAC Address                                                                                                    |
|-----------------------------------------|-----------------------------|--------------------------------|-----------------------------|-----|----------------------------------------------------------------------------------------------------|
| Devices:<br>No IP<br>1 192.1            | 1<br>68.100.88              | SubMask<br>255.255.2           | Gate                        | Way | Search<br>MAC Address                                                                                                    |
| No IP<br>1 192.1                        | .68.100.88                  | SubMask<br>255.255.2           | Gate                        | Way | MAC Address                                                                                                    |
| 1 192.1                                 | 68.100.88                   | 255.255.2                      |                             |     | A CONTRACTOR OF A CONTRACTOR OFTA CONTRACTOR OFTA CONTRACTOR OFTA |
|                                         |                             |                                | upgrad<br>config<br>backup  | le  |                                                                                                    |

Click "config" then go to below:

| pgrade search co | nfig backup       |           |
|------------------|-------------------|-----------|
| Mode             | Manual            | •         |
| IP Address       | 192.168.100.8     | 8         |
| Mask             | 255.255.255.0     |           |
| GateWay          | 192.168.100.1     |           |
| First DNS        | 192.168.100.1     |           |
| MAC Address      | D4 : E0 : 8E : 3F | : 25 : OA |
| Se               | t 🗌               | Reset     |

Enter new IP in "IP" bar, subnet mask in "Mask" bar, Gateway, First DNS, MAC address, and click "Set". Shown as above. (For example: if your PC IP is 192.168.1.88, then camera IP must be 192.168.1.xx, the first, second, third number must keep the same)

## Real NOTE!

IP camera default IP address"192.168.100.88", user "admin", password "admin".

#### 2 Visit/Access IP Camera

2.1 Input http://192.168.100.88 to IE ( better with IE web browser, others will cause little latency), a login window pop up, input login name: admin, password: admin, shown as below:

| Vindows Securit                | y                                                                                         |
|--------------------------------|-------------------------------------------------------------------------------------------|
| server reports                 | that it is from                                                                           |
| Warning: You<br>authentication | r user name and password will be sent using basic<br>1 on a connection that isn't secure. |
|                                | User name                                                                                 |
|                                | Password                                                                                  |
|                                | Remember my credentials                                                                   |
|                                |                                                                                           |
|                                | OK Cancel                                                                                 |
|                                |                                                                                           |

2.2 Input login name and password, click "confirm", then pop up below window, language select button on the left bottom:

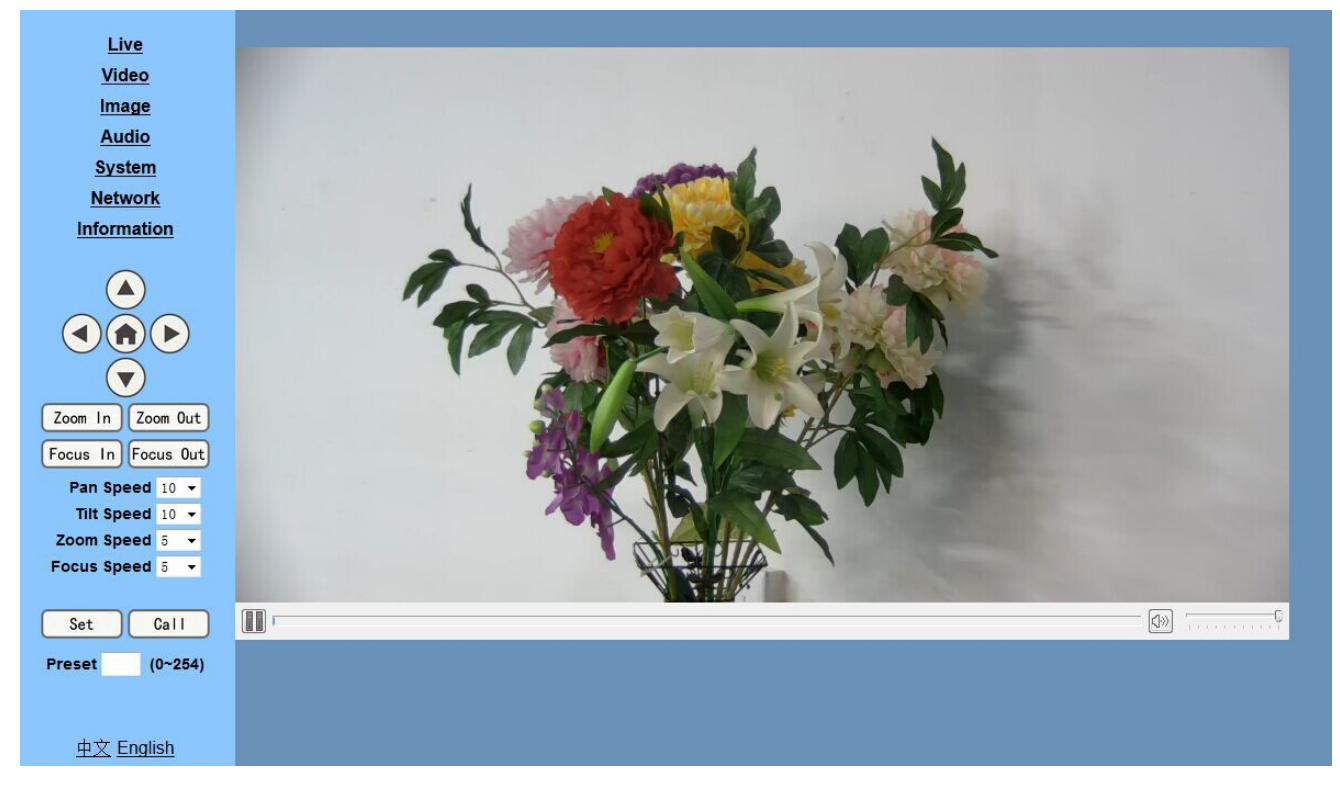

## Renote!

If user first time use this camera by internet (only for new user), must install a player software (VLC). Please go to <u>http://4dx.pc6.com/xy/</u>vlcplayer.zip,pop out the download window, click"Save". Then Install VLC (player software),

| Do you want to open or save vlcplayer.zip (23.5 MB) from 4dx.pc6.com? | Open | Save 🔻 | Cancel | × |
|-----------------------------------------------------------------------|------|--------|--------|---|
|                                                                       |      |        |        |   |

After installation, login again, will show as above:

## **IP** Camera accessed/controlled by WAN (internet)

1. Setup IPC accessed/controlled by dynamic DNS

#### 2 dynamic DNS available:

Dyndns.org,

3322.org

#### 1.1 Router Port Mapping:

Take TP-LINK router for example,enter Router Home Page (interface page),select "Transit control"-"Transit rule"--"Virtual server"-- "Virtual service", add a new port number in "Outside Port", add a new port number in "inside port", put camera IP address to "IP address",then select "Apply" and "Add",shown as below: (sorry,we do not have English Version TP-Link here,so put the Chinese Version picture for reference,the position is the same)

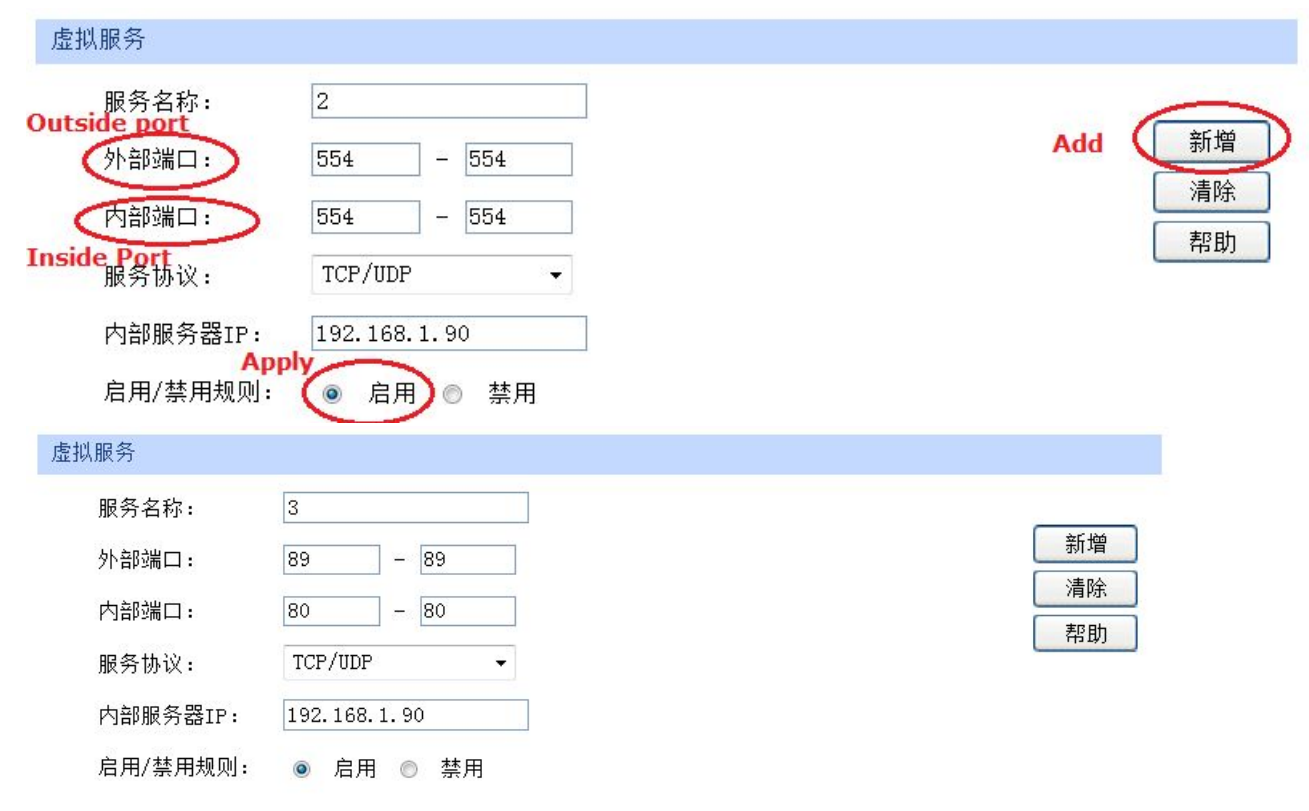

| 服务 | 列表 |      |         |      |      |              |     |       |
|----|----|------|---------|------|------|--------------|-----|-------|
| 选择 | 序号 | 服务名称 | 服务协议    | 外部端口 | 内部端口 | 内部服务器IP      | 状态  | 设置    |
|    | 1  | 2    | TCP/UDP | 554  | 554  | 192.168.1.90 | 已启用 | / 🗢 🗑 |
|    | 2  | 1    | TCP/UDP | 88   | 80   | 192.168.1.89 | 已启用 | / • • |
|    | 3  | 3    | TCP/UDP | 89   | 80   | 192.168.1.90 | 已启用 | / • 🗑 |

#### 2. Dynamic DNS visit camera

#### 1.1 Camera accessed by dynamic DNS

Set domain name to camera, setup the parameter, then dynamic DNS can access camera.

Access link: http://hostname :port number

For example, setup host computer name: youdomain.f3322.org, camera port number: 554,

Access link should be: http://youdomain.3322.org:554

## Rep<sub>NOTE</sub>!

If camera port default as 80,then unnecessary to input port number, use host name can access camera directly .

## VLC stream media player monitoring

#### 1. Visit VLC media server procedure

1.1 Open VLC media player, click "Media" Open Network Steam", or click "Ctrl+N"; as below:

| ė v   | LC media player              |                |
|-------|------------------------------|----------------|
| Me    | dia Playback Audio Video     | Subtitle Tools |
|       | Open File                    | Ctrl+O         |
|       | Open Multiple Files          | Ctrl+Shift+O   |
|       | Open Folder                  | Ctrl+F         |
| 1     | Open Disc                    | Ctrl+D         |
| -     | Open Network Stream          | Ctrl+N         |
|       | Open Capture Device          | Ctrl+C         |
|       | Open Location from clipboard | Ctrl+V         |
|       | Open Recent Media            | •              |
|       | Save Playlist to File        | Ctrl+Y         |
|       | Convert / Save               | Ctrl+R         |
| ((+)) | Stream                       | Ctrl+S         |
|       | Quit at the end of playlist  |                |
|       | Quit                         | Ctrl+Q         |

1.2 Input URL address: rtsp://ip: port number/1 (Main stream); rtsp://ip: port number/2(sub stream)(When RTSP port number default value is 554,then can be omitted as rtsp://ip/1 or rtsp://ip/2)

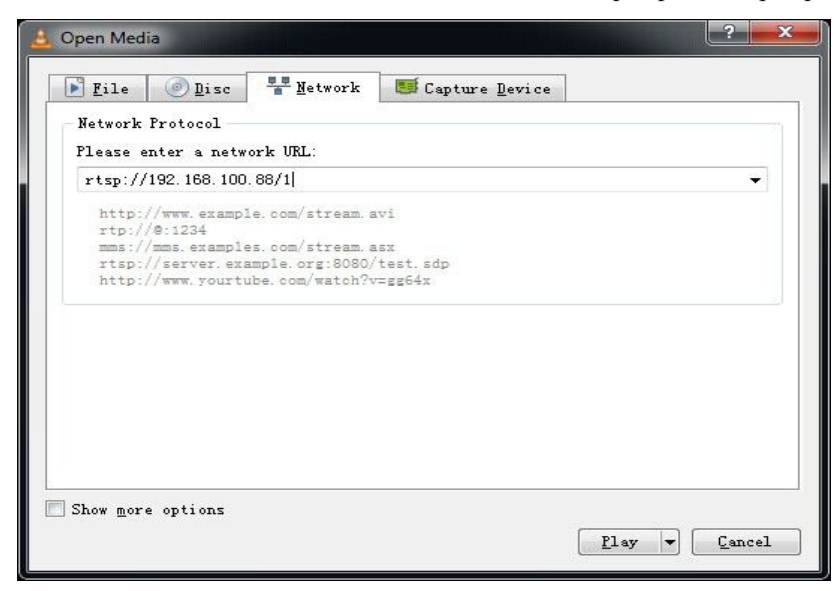

## IP Camera parameter setup

#### **1** Homepage introduction

1.1 Menu

All pages include 2 menu bars:

Real time monitoring: displaying video image

Parameter setup: with function buttons

1.2 Video viewing window

Video viewing window must be same as video resolution, the bigger the resolution is, the bigger the playing area is. Double click viewing window, will show full-screen, double click again, will return to initialized size.

Status bar in viewing window shown as below

1) Video playback pause button: control real-time video pause, stop the last picture, click recoverable video again.

2) Audio control buttons: can set slient mode.

3) Full screen switch button.

#### 1.3 PTZ Setup

| Zoom In Zoo  | om Out |  |
|--------------|--------|--|
| Focus In Foc | us Out |  |
| Pan Speed    | 10 🔻   |  |
| Tilt Speed   | 10 🔻   |  |
| Zoom Speed   | 5 🔻    |  |
| Focus Speed  | 5 🔻    |  |
| Set          | Call   |  |
| Preset (     | 0~254) |  |

- 1) PTZ direction control box: Up, down, left, right, home oblique button as above
- 2) Rate: Vertical speed can be chosen as  $1 \sim 24$ , horizontal direction at the rate of  $1 \sim 20$ .

select corresponding speed and click direction button to realize PTZ speed up or speed down.

- **3)** Zoom In/Zoom out: for zooming in or zooming out, Focus In/ Focus Out: Focusing on distant objects or Focusing on close objects.
- 4) Set/Call: When PTZ turn to expected position, can set up a number of preset that user want. click "Set" button, when PTZ turn to other position, click "Call" button, PTZ turn back to preset position.
- 1.4 Language selection

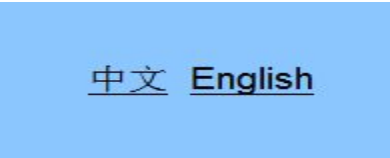

### Chinese/English

#### 1 Media

1.1 Video Setup, please click "Video"

| Video settings        |                     |
|-----------------------|---------------------|
| Video format:         | Dial Priority 👻     |
| Video Coding:         | mainprofile 🔻       |
| First stream          |                     |
| Resolution:           | 1920x1080 -         |
| Bit rate:             | 4096 kbps (32-8192) |
| Maximum frame rate:   | 25 • fps            |
| I key frame interval: | 25 (2-150)          |
| Bit rate control:     | ◎ CBR ● VBR         |
| Fuctuate level:       | 1 •                 |
| Second stream         |                     |
| Resolution:           | 320x240 -           |
| Bit rate:             | 1024 kbps (32-6144) |
| Maximum frame rate:   | 25 <b>▼</b> fps     |
| I key frame interval: | 25 (2-150)          |
| Bit rate control:     | ◎ CBR ◎ VBR         |
| Fuctuate level:       | 1 -                 |
|                       |                     |
|                       | Apply Cancel        |
|                       |                     |

#### 1) Video format

Support 50HZ(PAL)and 60HZ(NTSC), and Dial priority three formats.

#### 2) Video Coding

Support baseline and mainprofile format

#### 3) Resolution

Main bit flow support 1920x1080,1280x720,minor bit flow support 640x360,320x180,the bigger resolution is, the clearer the image will be, more network bandwidth will be taken.

#### 4) Bit Rate

User can assign bit flow/stream, normally speaking, the bigger bit flow is, the clearer the image will be. The bit allocation must combine with network bandwidth, when the network bandwidth is too narrow and the allocated bit flow is too big, will cause video signal flow not to be transmitted normally, the video effect will be worse.

#### 5) Maximum frame rate:

User can specify the size of the frame rate, generally, the frame rate greater, the image more smooth; Frame rate is smaller, the more sense of beating.

#### 6) Bit Rate:

Code stream control way:

Constant bit rate: video coder will be coding according to preset speed

Variable bit rate: video coder will adjust the speed based on preset speed to gain the best image quality.

#### 7) I key frame interval:

Set interval between 2 I frame, the bigger interval is, the response will be lower from viewing window.

#### 8) Fluctuate level

Restrain the fluctuation magnitude of variable rate, grade  $1 \sim 6$ 

#### 2 Image Setup, please click "Image"

| 4.                  |             |                                        |
|---------------------|-------------|----------------------------------------|
| N.S.                | 11          | - LE                                   |
|                     |             | 2 Car                                  |
|                     |             |                                        |
|                     |             |                                        |
|                     |             |                                        |
|                     |             |                                        |
| -                   |             |                                        |
|                     |             | ······································ |
|                     |             |                                        |
|                     |             |                                        |
| Brightness:         |             | 43                                     |
| Saturation:         | -           | 50                                     |
| Contrast:           |             | 57                                     |
| Sharpness:          |             | 16                                     |
| Hue:                |             | 50                                     |
|                     |             |                                        |
| Distortion:         | -           | 56                                     |
| Distortion:         | Mirror      | 56                                     |
| Distortion:         | -<br>Mirror | 56                                     |
| Distortion:         | Mirror      | 56                                     |
| Distortion:<br>Flip | Mirror      | 56                                     |

#### 1) Brightness

Image bright 0~100, slider control, on the right shows the corresponding numerical. Default 43.

#### 2) Saturation

Saturation 0~100, slider control, on the right shows the corresponding numerical. Default 50.

#### 3) Contrast

 $Contrast0^{\sim}100$ , slider control, on the right shows the corresponding numerical. Default 57.

#### 4) Sharpness

Sharpness0~100, slider control, on the right shows the corresponding numerical. Default 16.

#### 5) Hue

Hue 0~100, slider control, on the right shows the corresponding numerical. Default 50.

#### 6) Distortion

Adjusted the wide-angle lens image distortion occurs, controllable range  $0 \sim 100$ , right shows the corresponding numerical. Default 0.

#### 7) Flip & Mirror

Tick Flip to realize image upside down, tick mirror to realize image around the mirror. Default not tick.

#### 8) Button

Adjusting the parameters, press "apply" button to save, press "cancel" button to cancel the adjustment of the parameters, press "default" button obtain the default value.

#### 3 Audio Setup, please click "Audio"

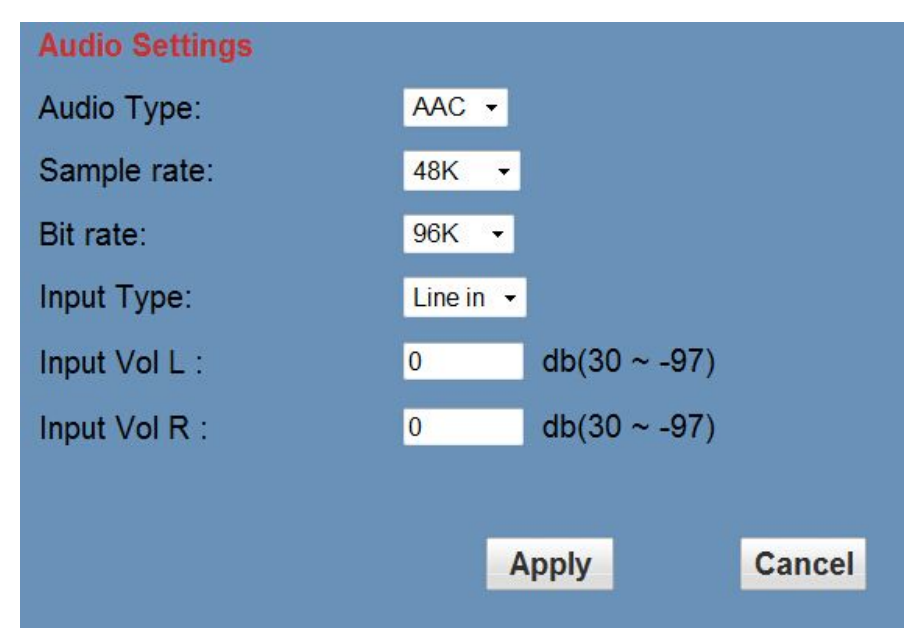

#### 1) Audio Type

Audio type AAC

#### 2) Sample rate

Sample rate 44.1 K and 48 K, selectable.

#### 3) Bit rate

Bit rate 96k,128k,256k,selectable

#### 4) Input Type

line in only

#### 5) Input VolL

The volume of the left channel

#### 6) Input VolR

The volume of the right channel

#### 7) Button

Press "apply" button to save parameters, press "cancel" button to cancel parameter

### 4 System Setting, please click "System"

| Live        | Initialize |        |        |
|-------------|------------|--------|--------|
| Video       | Work Mode: | RTSP - |        |
| Image       | Reboot:    | Reboot |        |
| Audio       | User       |        |        |
| System      | UserName:  | admin  |        |
| Network     | Passwd:    | *****  |        |
| Information |            |        |        |
|             |            | Apply  | Cancel |

#### 1) Work Mode

Work Mode RTSP

#### 2) Reboot

Click the "Reboot" button, system restart.

#### 3) User and password

The user can modify the password (letters and Numbers only)

#### 4) Apply / Cancel

Modify password and click the "apply" button to the login page, press "cancel" button to cancel password change.

#### 5 Network Setting, please click "Network"

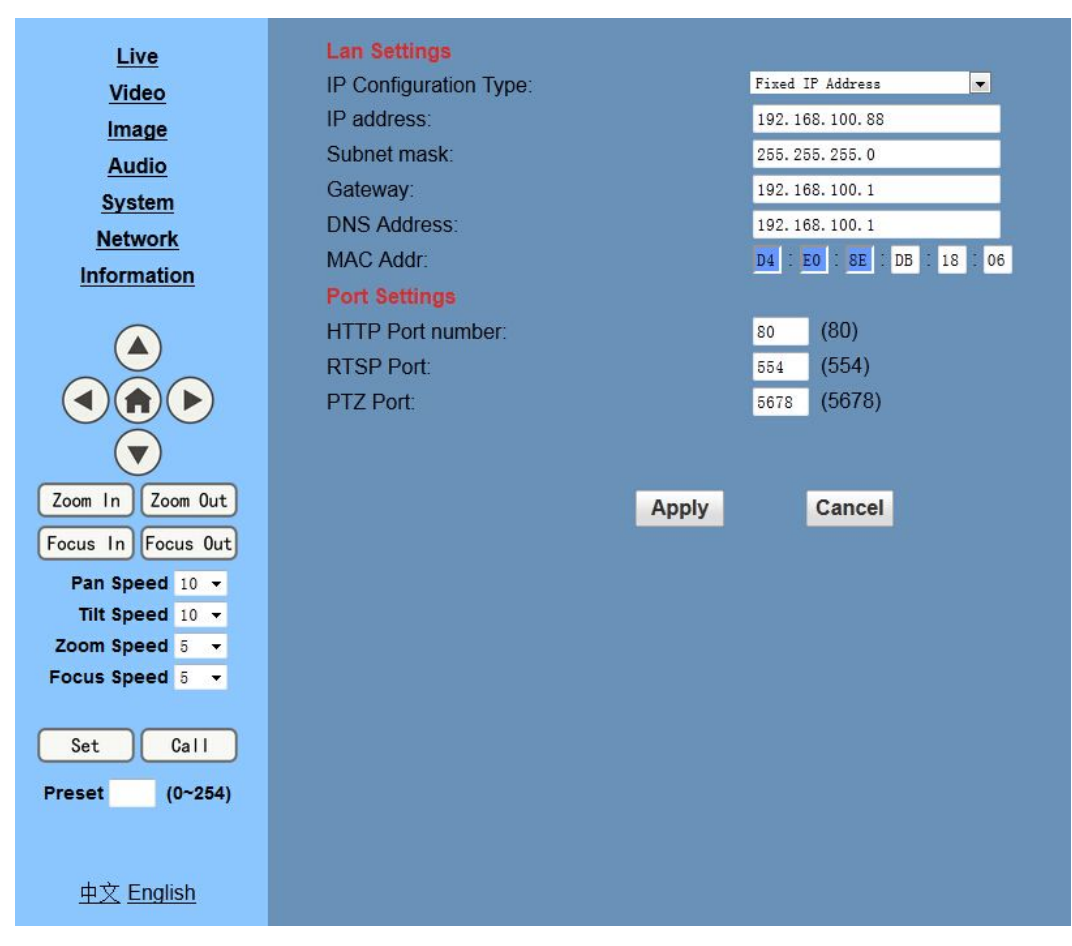

#### 1) Lan Settings

Default the IP address is 192.168.100.88, The MAC address can be modified.

#### 2) Port Settings

IP address identifies the network device, the device can run multiple web applications, each network program using network port to transmit data, so data transmission to be carried out between the port and port. Port setting is to set up WEB SERVER program using which port to transmit. When port mapping, need to be consistent with the port number(default port: 80)

#### 3) RTSP Port

Network camera support RTSP protocol, use the VLC tools broadcast.

#### 4) TCP Port

Support TCP protocol, default port: 5678.

#### 5) Apply / Cancel

Modify network parameters then press "Apply" button to modify network parameters, press "Cancel" button to cancel network parameters.

#### 6 Device Information, please click "information"

Show the current device information, as shown below.

| evice ID:         | IP USB HD Camera         |  |
|-------------------|--------------------------|--|
| evice Type:       | V50V                     |  |
| Software Version: | SOC v3.1.45 - ARM v1.49T |  |
| Vebware Version:  | v1. 1                    |  |

## **Network Control**

- 1. View from Web browser (better in IE)
  - To view from web browser, firstly need to check camera IP address. There are 2 methods to check: Method 1: press \* and # and 4 on remote controller one by one, the camera IP address will be shown on screen.

Method 2: connect camera to PC with ethernet cable, use "upgrade\_En.exe" to search for IP address

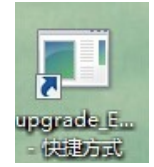

- Please enter the IP address, username, password to web browser you have got via the above methods, then enter network control/viewing.
- 2. Change IP address,2 methods as below:

Method 1: On web control page, find "Network"--->Change IP---->Click "Apply"----> Restart camera

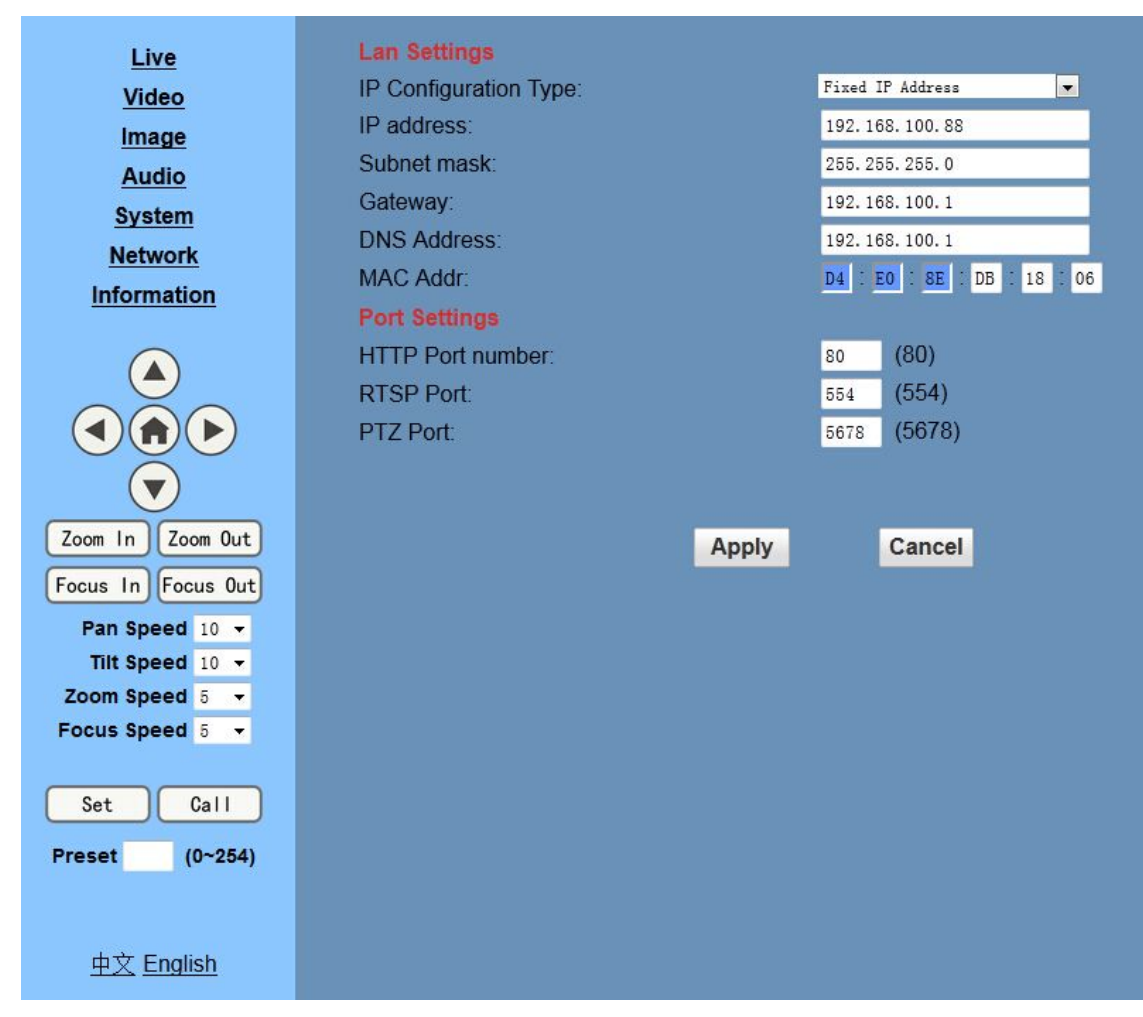

Method 2: Open "upgrade\_En.exe", change IP and click "Set"

| UPGRADE v1.8 Simple |                             | × |
|---------------------|-----------------------------|---|
| upgrade search co   | onfig backup                |   |
|                     |                             |   |
| Mode                | Manual                      |   |
| IP Address          | 192.168.100.88              |   |
| Mask                | 255.255.255.0               |   |
| GateWay             | 192.168.100.1               |   |
| First DNS           | 192.168.100.1               |   |
| MAC Address         | D4 : E0 : 8E : 9E : C3 : BC |   |
| Se                  | Reset                       |   |
|                     |                             |   |
|                     |                             |   |

3. Once IP changed, need to restart the camera. 2 methods to restart as below:

Method 1: Turn off and turn on manually to restart camera

Method 2: On web page, find "System" and click "Apply" (when under remote controlling environment, better use this method)

| Live           | Initialize |        |            |
|----------------|------------|--------|------------|
| <u>Video</u>   | Work Mode: | RTSP 🔫 |            |
| Image          | Reboot:    | Reboot |            |
| Audio          | User       |        |            |
| System         | UserName:  | admin  | <u>.</u>   |
| <u>Network</u> | Passwd:    | •••••  | ]          |
| Information    |            |        |            |
|                |            | Ар     | ply Cancel |

## PTZ ON IP NETWORK

This model currently supports various PTZ control methods, including RS232, RS485, IR remote control, HTTP

CGI, and TCP protocol.

The following is the detailed description about HTTP CGI and TCP Protocol control methods.

#### 1. TCP Protocol Method

V51N implements TCP server inside, there is a port configurated by Web for receiving the connection from TCP client, the TCP port number is 5678. Once connection between client and server set up, the client will send PTZ command to server, the server then parse and execute PTZ command.

| Command    | Function       | Command Packet             | Comments                                                                                                    |
|------------|----------------|----------------------------|----------------------------------------------------------------------------------------------------|
| Zoom       | Stop           | 81 01 04 07 00 FF          |                                                                                                    |
|            | Tele(Standard) | 81 01 04 07 02 FF          |                                                                                                    |
|            | Wide(Standard) | 81 01 04 07 03 FF          |                                                                                                    |
|            | Tele(Variable) | 81 01 04 07 2P FF          | $\mathbf{P} = \mathbf{Q}(1, \dots, \mathbf{q}) = \mathbf{Z}(1, 1, \dots, \mathbf{q})$                             |
|            | Wide(Variable) | 81 01 04 07 3P FF          | P = 0(10  w speed) - 7(11  mgh speed)                                                                             |
| Focus      | Stop           | 81 01 04 08 00 FF          |                                                                                                    |
|            | Far(Standard)  | 81 01 04 08 02 FF          |                                                                                                    |
|            | Near(Standard) | 81 01 04 08 03 FF          |                                                                                                    |
|            | Far(Variable)  | 81 01 04 08 2P FF          | P = 0(low speed) - 7(high speed)                                                                                  |
|            | Near(Variable) | 81 01 04 08 3P FF          |                                                                                                    |
|            | Auto Focus     | 81 01 04 38 02 FF          |                                                                                                    |
|            | Manual Focus   | 81 01 04 38 03 FF          | AF On/Off                                                                                                    |
|            | Auto/Manual    | 81 01 04 38 10 FF          |                                                                                                    |
| Pan & tilt | Up             | 81 01 06 01 VV WW 03 01 FF | VV: Pan speed 0x01 (low speed) to 0x18<br>(high speed)<br>WW: Tilt speed 0x01 (low speed) to 0x14<br>(high speed) |
|            | Down           | 81 01 06 01 VV WW 03 02 FF |                                                                                                    |
|            | Left           | 81 01 06 01 VV WW 01 03 FF |                                                                                                    |
|            | Right          | 81 01 06 01 VV WW 02 03 FF |                                                                                                    |
|            | UpLeft         | 81 01 06 01 VV WW 01 01 FF | (ingli speed)                                                                                                    |

PTZ command format is based on VISCA Protocol to define, details as below:

|                 | UpRight   | 81 01 06 01 VV WW 02 01 FF |                                      |
|-----------------|-----------|----------------------------|--------------------------------------|
|                 | DownLeft  | 81 01 06 01 VV WW 01 02 FF |                                      |
|                 | DownRight | 81 01 06 01 VV WW 02 02 FF |                                      |
|                 | Stop      | 81 01 06 01 VV WW 03 03 FF |                                      |
|                 | Home      | 81 01 06 04 FF             |                                      |
|                 | Reset     | 81 01 04 3F 00 PP FF       | DB Desition Number 0.000.50          |
| Preset position | Set       | 81 01 04 3F 01 PP FF       | PP: POSITION Number(== $0x00-0x59$ , |
|                 | Recall    | 81 01 04 3F 02 PP FF       |                                      |

#### 2. HTTP CGI Method

This model integrated with web server inside, support CGI related with PTZ.

#### 2.1 Pan and Tilt control URL format as below:

*http://[Camera IP]/cgi-bin/ptzctrl.cgi?ptzcmd&[action]&[pan speed]&[tilt speed]* More descriptions:

[Camera IP]: This camera IP address;

[action] including: up, down, left, right, ptzstop;

[pan speed]: 1(low speed) – 24(high speed);

[tilt speed]: 1(low speed) – 20(high speed).

#### **2.2 Zoom** control URLformat as below:

http://[Camera IP]/cgi-bin/ptzctrl. cgi?ptzcmd&[action]&[zoom speed]

More descriptions:

[Camera IP]: This camera IP address;

[action] including: zoomin, zoomout, zoomstop;

[zoom speed]: 0(low speed) - 7(high speed).

2.3 Focus control URLformat as below:

http://[Camera IP]/cgi-bin/ptzctrl.cgi?ptzcmd&[action]&[focus speed]

More descriptions:

[Camera IP]: This camera IP address;

[action] including: focusin, focusout, focusstop; [focus speed]: 0(low speed) – 7(high speed)

**2.4 Preset Position** control URL format as below:

http://[Camera IP]/cgi-bin/ptzctrl.cgi?ptzcmd&[action]&[position number] More descriptions: [Camera IP]: This camera IP address; [action] including: posset, poscall; [position number]: 0-89,100-254.

## **USB** Control

Connect USB cable from camera to computer (must with USB3.0 port)

Install the software in the small CD in the package (amcap.exe)

ancap. exe, and click to open.

## **Maintenance and Troubleshooting**

#### **Camera Maintains**

- If camera will not be used for a long time, please turn off the power switch, disconnect AC power cord of AC adaptor to the outlet.
- Use soft cloth or tissue to clean the camera cover.
- Please use the soft dry cloth to clean the lens. If the camera is very dirty, clean it with diluted neuter detergent. Do not use any type of solvents, which may damages the surface.

### **Unqualified Application**

- No shooting extreme bright object for a long period of time, such as sunlight, light sources, etc.
- No operating in unstable lighting conditions, otherwise image will be flickering.
- No operating close to powerful electromagnetic radiation, such as TV or radio transmitters, etc.

### Troubleshooting

#### Image

- No image
  - 1. Check whether the power cord is connected, voltage is OK, POWER lamp is light.
  - 2. Check whether the camera can self-test after startup.
  - 3. Check the BOTTOM switch and make sure the two switches are both set OFF.
  - 4. Check video cable is connected correctly.
- Abnormal display of image

Check video cable is connected correctly.

- Image dithering even at widest zoom position
  - 1. Check whether camera is fixed correctly.
  - 2. Make sure if there are something like vibration machine or other things nearby.

### Control

- IR remote controller cannot control the camera
  - 1. Change the battery
  - 2. Check the camera working mode.
  - 3. Check IR address of the Remote Commander is set correctly.
- Serial communication cannot control the camera
  - 1. Check the camera working mode.
  - 2. Check control cable is connected correctly.

## **Copyright Notice**

All contents of this manual, whose copyright belongs to our Company. Cannot be cloned, copied or translated without the permission of the company. Product specifications and information which were referred to in this document are for reference only, and the content will be updated at any time without prior notice.

2014/9